# **Foresters Live Well Plus**

#### Get to know our application process

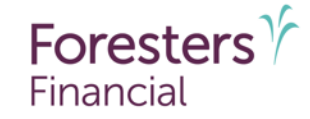

For producer use only. Not for use with the public 506513 US 07/25

#### **Table of contents**

| <ul> <li>Portal registration</li> </ul>                                           | 3  |
|-----------------------------------------------------------------------------------|----|
| <ul> <li>Tips before getting started with an e-Application</li> </ul>             | 8  |
| <ul> <li>Getting started with a Foresters Live Well Plus e-Application</li> </ul> | 18 |
| <ul> <li>Creating an illustration</li> </ul>                                      | 23 |
| <ul> <li>Completing the application process</li> </ul>                            | 29 |
| <ul> <li>Decision time</li> </ul>                                                 | 60 |
| <ul> <li>Payment details, signatures and delivery</li> </ul>                      | 71 |
| <ul> <li>Interim 90-day change process</li> </ul>                                 | 86 |
| <ul> <li>Application Management</li> </ul>                                        | 91 |

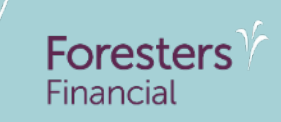

# **Registration process to create an account to access FLWP e-Application platform**

#### **Create an account**

- Once you're contracted to sell Foresters Live Well Plus, you will need to register for your Afficiency account access at <u>https://lwp-platform.afficiency.com</u>
- To register, click Create an account
  - You only need to register once for an account
- Previously registered for an account but forgot your password? Reset your password by clicking *Forgot your password*? to receive an email with instructions to reset it

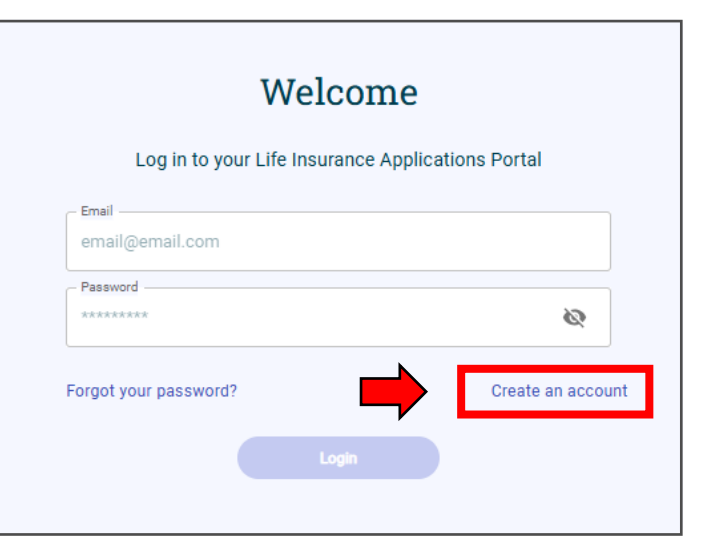

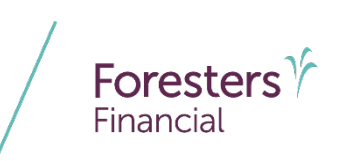

#### **Create an account**

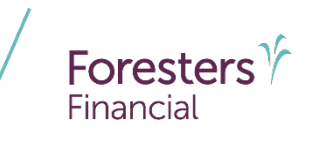

- If you're experiencing issues with verifying your name or producer number, make sure you scroll to the top of the screen to check for any error messages that may be displayed
  - Instructions will be provided on what steps to take to address account registration

| Create an Account         Register to access Life insurance Applications Portal products and manage your applications.         Open Infl       About your Company       About your | e your |
|----------------------------------------------------------------------------------------------------|--------|
| Register to access Life Insurance Applications Portal products and manage your applications.                                                                                       | e your |
| Login Info About your Company About you                                                                                                    |        |
|                                                                                                    |        |
| to a la factor attack                                                                                                    |        |
| Login Information     First Name     Last Name                                                                                                    |        |
| Kustin Pox                                                                                                    |        |
| - Producer Number                                                                                                    |        |
| 618928                                                                                                    |        |
| Work Email Address (Login)                                                                                                    |        |
| valuedproducer@foresters.com Verify                                                                                                    | erify  |
|                                                                                                    |        |

# **Create an account- Login Info screen**

- Within this screen, enter the following information:
  - 1. First Name, Last Name and Foresters Producer Number that matches what Foresters has on file
    - If the information provided here doesn't match Foresters records, the producer will receive an error message notifying them to call Foresters Contracting. Example: If Bill is entered here, but Foresters has the name on record as William, an error message will occur
  - 2. Email address
    - After entering your email address, click Verify to have a one-time verification code emailed to you. This code is required to validate your email address

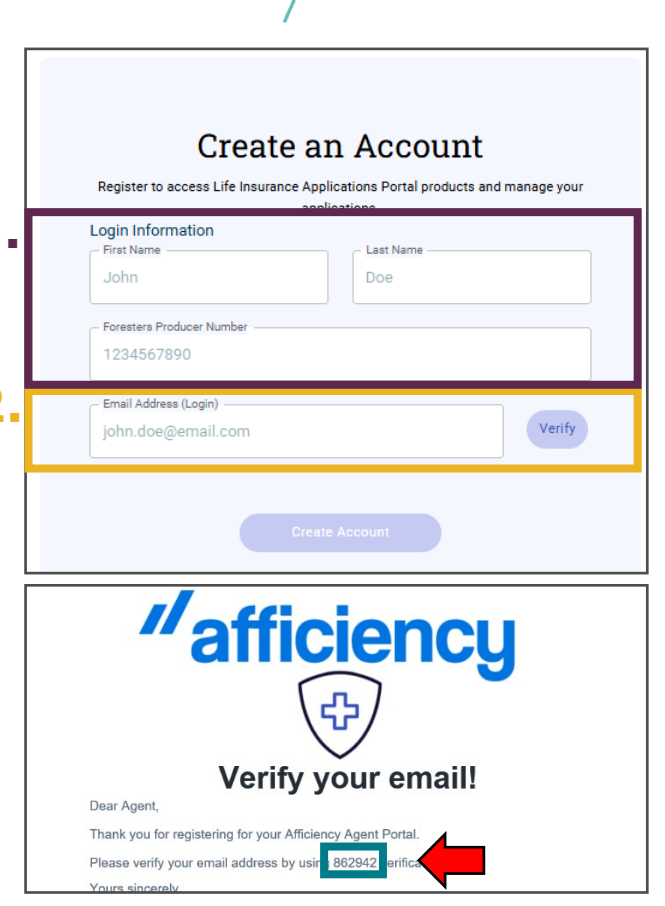

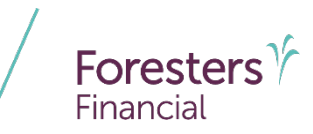

#### Create an account- Login Info screen

- Enter the one-time verification code and click *Verify*
- Next, create your password and confirm it
  - The password must be a least 12 characters long with one uppercase letter, one lowercase letter and one special character (!, @, #, \$, %, ^, &, \*)

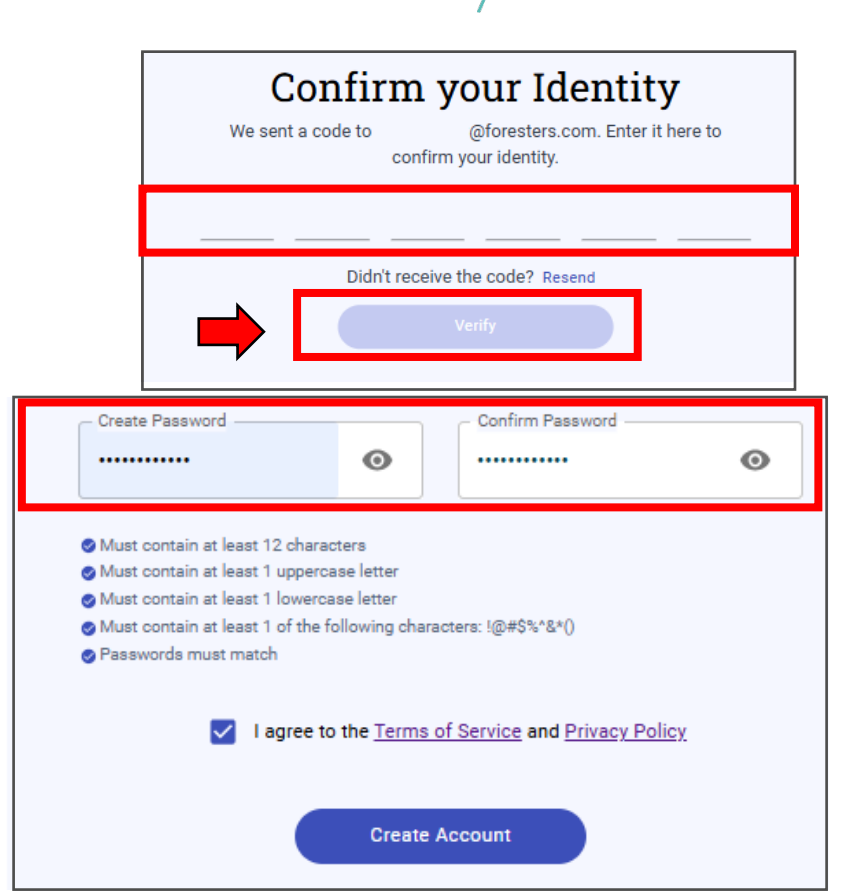

Foresters

Financial

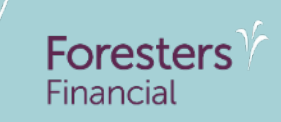

# **Tips before getting started with an e-Application**

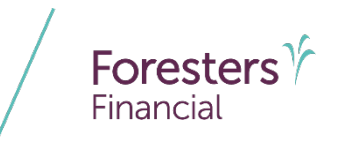

- Ensure that your Foresters appointment and state license are *valid* and *current* for the state of residence of the Owner
  - If your contract is Pending or you don't have the correct or current state license on file with Foresters, please contact Foresters Contracting to update your file
  - You must be appointed with the applicable state of solicitation by Foresters
    - If you are not licensed and appointed in Foresters database to sell in the state of residence of the Owner, you will not be able to complete and submit a Foresters Live Well Plus e-Application
- Before starting an e-Application, review the prescreen questions, found in the <u>Foresters Live Well Plus Producer</u> <u>playbook</u>, to see if you should move forward with an application

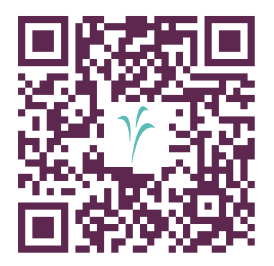

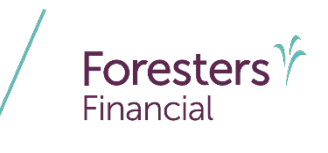

- Underwriting:
  - For the primary proposed insured, the total initial premium payment for coverage applied for cannot exceed 40% of the primary insured's total annual income. An example would be reporting an income of \$175,000; the total initial premium cannot exceed \$175,000 x 40% = \$70,000
    - Total premium includes the annual premium for base coverage plus all applicable riders except for the Single Premium Paid-up Additions Rider
    - Total income includes salary, bonus, rental income, alimony and any other supplemental income. This amount would be entered under the What was your income in the last 12 months question within the Lifestyle screen

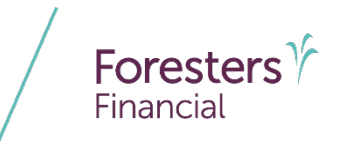

- If the proposed insured currently has a pending application or was declined, rated or modified for life, health, disability or critical illness insurance with another life insurance company or Foresters, they will not be eligible for Foresters Live Well Plus
- For the additional insured rider, there is no premium to income restriction. The additional insured is subject to the maximum coverage amount rules based on income if employed and ½ household income if they are not currently employed
- Full-time college students are limited to a \$500,000 total coverage amount with Foresters Live Well Plus

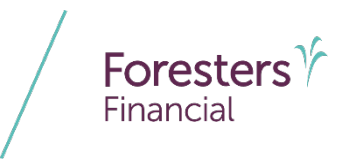

- If a Standard or rated case with a base face amount less than \$50,000 is applied for but is approved Preferred Plus or Preferred, the base face amount will be automatically increased to \$50,000. Once approved at Preferred Plus or Preferred, the rating cannot be changed to Standard to qualify for limits below \$50,000
  - It is possible to make adjustments to reduce the overall premium if the base face amount is higher than \$50,000 by using the Edit Solve option, which may require using a new solve or adjusting values in the current solve
  - Available options that may help reduce the cost:
    - Decrease or remove the Term Rider Face Amount
    - Decrease or remove the PUAR allocated premiums

**Pro Tip**: If your client does not want the higher required face amount for Preferred Plus or Preferred, do not proceed to the payment information screen and consider another Foresters product.

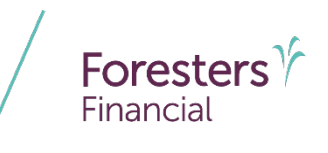

- Underwriting:
  - If you have started an application and before all signers have completed the signature process, if the age (age nearest) of one or more of the parties applying for life insurance coverage has increased, it means that the current application process can no longer be completed. To be considered, you must start a new application, which can occur immediately
  - Please note that children cannot be used as surrogates for their parents that are not insurable
  - Take time to get familiar with Foresters Live Well Plus Underwriting Guide

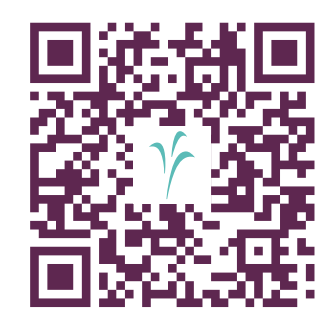

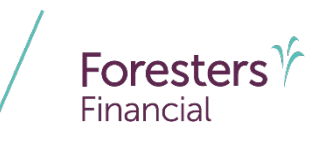

- Not eligible applications:
  - If an applicant receives an ineligible decision *prior to signing the 3rd party search consent form*, the applicant cannot start another application for Foresters Live Well Plus for a period of 365 days. If the applicant attempts another application within this time frame, they will be presented with the following message:
    - We're sorry, our records show your customer was notified that they were ineligible for this product. The carrier will not accept a new application until one year has passed since the date of the previous application. They should not reapply until: DD/MM/YYYY
  - If an applicant receives an ineligible or rated decision *after signing the 3rd party search consent form*, they are not eligible to apply for Foresters Live
     Well Plus at any time in the future but may be eligible to apply at any time for a fully underwritten Foresters product

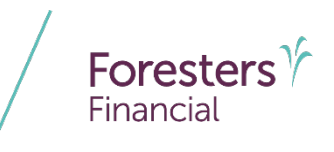

- Once the Start Illustration/Application button has been selected, you will have 15-calendar days to complete all required interviews
- Once the application receives an approval decision, a new 15-calendar day window starts to allow time to complete the remaining steps such as payment details, signatures, and producer verification/validation
- In either scenario above, if you surpass the 15-calendar day window, the application will be considered "Not Proceeded With"

| Foresters<br>Financial Live Well Plus |
|---------------------------------------|
| Start Illustration/Application        |

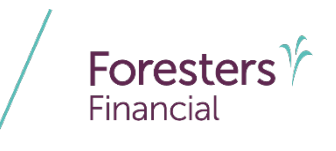

- Incomplete e-Applications: For incomplete e-Applications where underwriting is complete for at least one insured, a new application for that insured cannot be submitted for 15-calendar days
  - If a new application for that insured is attempted in that timeframe, they will be invited to continue with their old application with the existing decision applied and no answers to the medical questions can be changed at this point

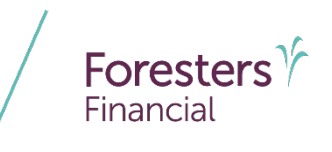

 When completing an e-Application, do not use the actual *Back* browser button as that may end your application session depending on the browser used. Instead, use the *Back* button found at the bottom of your session screen

**Pro Tip**: Every screen within the application has a 15-minute timeout window due to inactivity (exception: The Final Acknowledgment screen is 30 minutes as outlined later in this presentation).

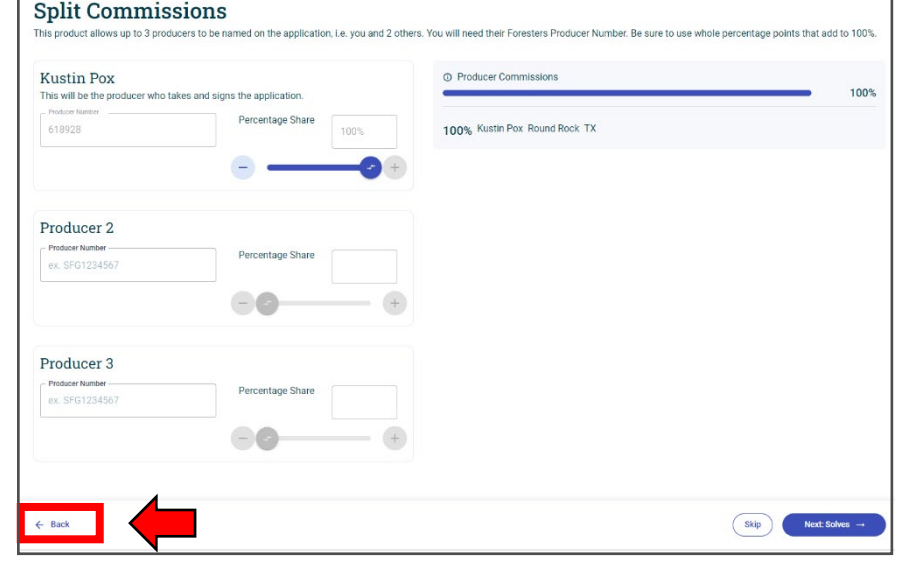

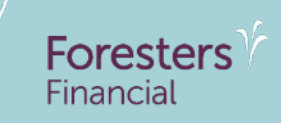

# Getting started with a Foresters Live Well Plus e-Application

### Launch the platform

Foresters Y Financial

- Launch the Foresters Live Well Plus e-Application by clicking *Start Illustration/Application*
  - Once this button is selected, this creates a unique APP ID for that case, which can be viewed on the top bar of the screen Example: ARCD12345s123

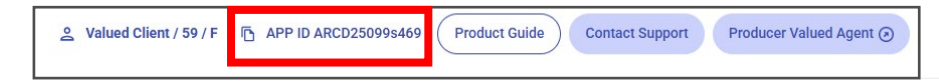

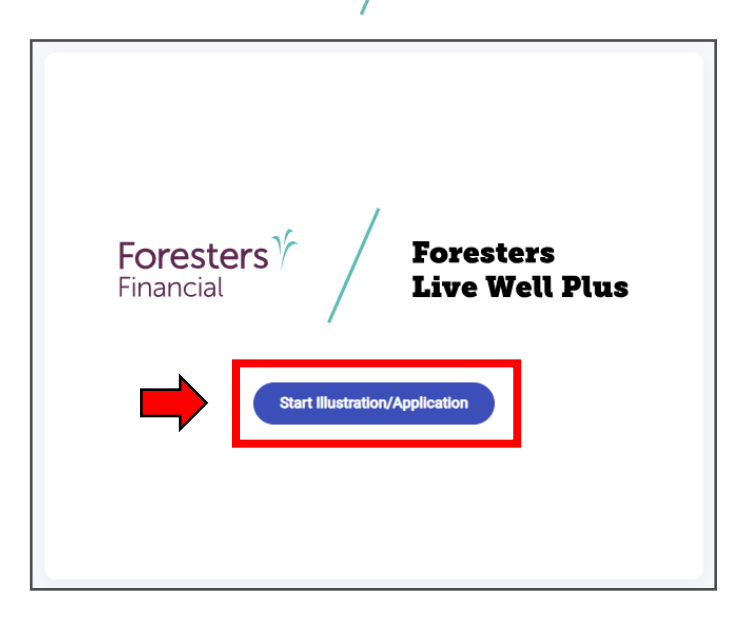

**Pro Tip**: Once this button is selected, you are starting the journey towards completing an illustration and ultimately an application. This is when your initial 15-calendar days window starts to complete all required interviews if completing an application.

#### **Please Enter The Proposed Insured Information**

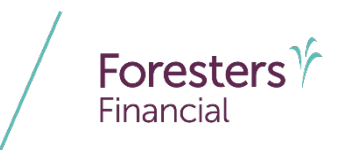

- Begin by capturing the Proposed Insured's basic information
  - The Proposed Insured's email is required for delivering essential links for the e-Signature and e-delivery process, which you can enter here or later in the process

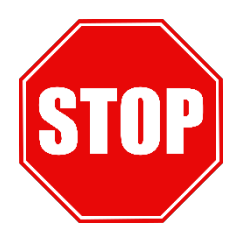

**Pro Tip**: Each signing party must have their own unique email that you do not have access to and did not create on their behalf.

| Foresters Y                          |                         |                                   |            |   |
|--------------------------------------|-------------------------|-----------------------------------|------------|---|
| Please Enter The                     | Propose                 | d Insured Info                    | rmation    |   |
| Proposed Insured                     |                         |                                   |            |   |
| First Name                           |                         | Last Name                         |            |   |
| Date of birth (mm/dd/yyyy)           | ā                       | Sex at Birth<br>Female            | Male       |   |
| Phone Number<br>(000) 000-0000       | E-mail Address          | om                                |            | 6 |
| ⊂ State                              |                         | Will the proposed insured also be | the owner? | - |
| Select a State                       | •                       | Yes                               | No         |   |
| I confirmed with the owner that they | will sign the applicati | ion in their state of residence   |            |   |

#### **Please Enter The Proposed Insured Information**

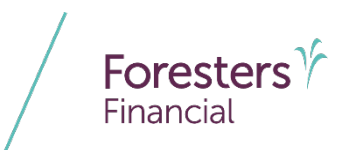

 If the Owner is not the Proposed Insured, answer this question *No* and capture the Owner's information

 The Owner needs to be made aware that they must sign the application in their state of residence, and you, as the producer, must confirm that the Owner will be doing so before being able to continue with the application process

|                                     | 1                           | Will the proposed insured also b | e the owner? |   |
|-------------------------------------|-----------------------------|----------------------------------|--------------|---|
| StateSelect a State                 | •                           | Yes                              | No           |   |
| I confirmed with the owner that the | y will sign the application | in their state of residence      |              |   |
| Owner                               |                             |                                  |              |   |
| - First Name                        |                             | – Last Name –                    |              | ] |
| First Name                          |                             | Last Name                        |              |   |
| Application Signed State            |                             | )                                |              |   |
| Select a State                      | •                           |                                  |              |   |
|                                     |                             | J                                |              |   |

I confirmed with the owner that they will sign the application in their state of residence

# **Split Commissions**

- If you are not splitting commissions, click *Proceed* to continue to the Illustration Input screen
- If you are splitting commissions:
  - You can add up to two additional Foresters licensed producers who are contracted to sell FLWP here or at the end of the application process. The total commission must equal 100%
  - For any Producer entered, if we can't validate their Foresters contract, license or appointment a message will appear requiring your attention

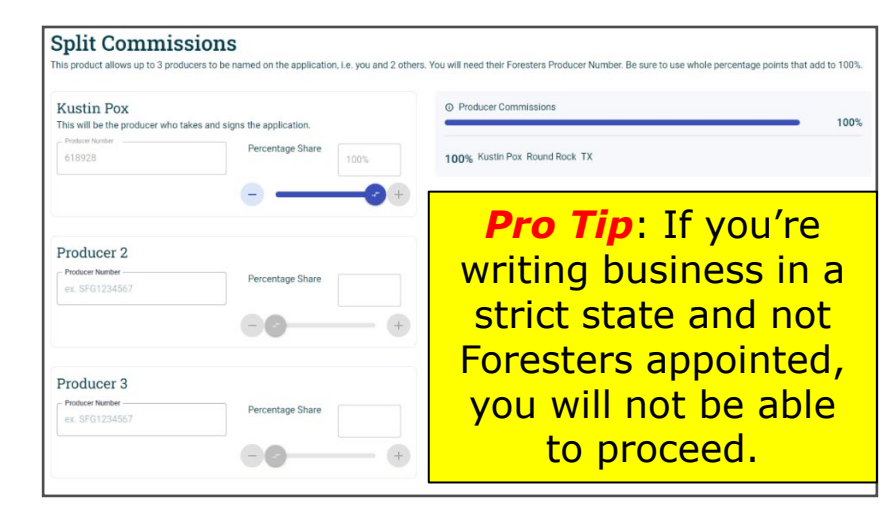

Foresters

Financial

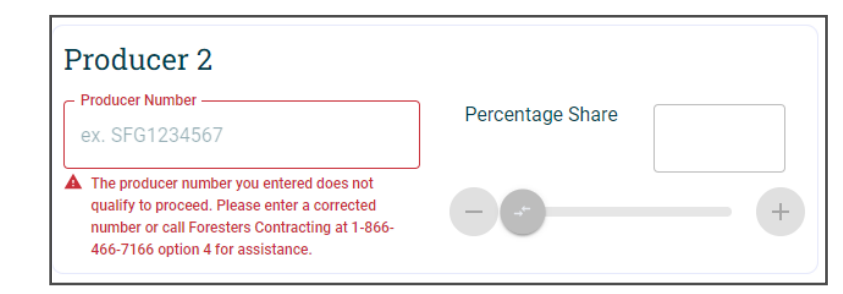

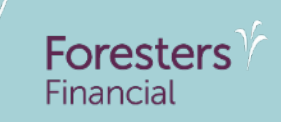

# **Creating an illustration**

# **Foresters Live Well Plus Illustration Input**

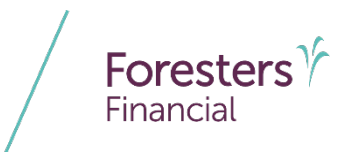

- Ready to create an illustration?
  - Select the desired case design from the available options:
    - Premium Solve- Specify Death Benefit
    - Face Solve-Specify Premium
    - FPUA Permanent/Term Blend Non-MEC
    - Base/FPUAR Percentage Non-MEC

| Foresters Live Well                                                                                                    | Plus Illustration Input                     |   |
|----------------------------------------------------------------------------------------------------|---------------------------------------------|---|
| Select Case Design Premium Solve - Specify Death Benefit                                                                     | - Insurance Dias                            |   |
| Premium Solve - Specify Death Benefit<br>Face Solve - Specify Premium<br>FPUA Perm/Term Blend Non-MEC<br>Base/FPUA % Non-MEC | Tem Rider                                   | ^ |
| Contributions                                                                                                    |                                             | ^ |
| Monthly                                                                                                    | *.                                          |   |
| Base Premium Duration                                                                                                    |                                             |   |
| To Maturity                                                                                                    | *                                           |   |
| Reduced Paid Up                                                                                                    |                                             |   |
| Paid Up Additions Rider (PUA) Payment Amount                                                                                 | Age from Year     To Year     To Year     S | Ō |
| + Add row                                                                                                    |                                             |   |
| Single Payment PIIA                                                                                                    |                                             |   |
| NON-1035 Lump Sum                                                                                                    |                                             |   |
|                                                                                                    |                                             |   |
| Additional Riders                                                                                                    |                                             | ~ |
| Dividends                                                                                                    |                                             | ~ |

#### A closer look at each case design option

- Premium Solve- Specify Death Benefit: The system solves for the required premiums based on the specified face amount
- Face Solve-Specify Premium: The system solves for the face amount that can be purchased based on the specified premium
- FPUA Permanent/Term Blend Non-MEC: The system solves for the minimum base and term coverage available to not MEC the certificate allowing for the maximum amount of excess premiums to fund the FPUAR based on the specified premium and term percentage (%)
- Base/FPUAR % Non-MEC: This solve allows you to enter the total Modal Premium amount in the Premium Amount field along with a Base Policy Premium Percentage (base coverage and any other riders) and calculate the resulting percentage of premium FPUAR Premium Percentage (the amount going to the Flexible Paid-up Additions Rider) utilizing the Term Rider to avoid causing a MEC

#### **Foresters Live Well Plus Illustration Input**

- Select the Proposed Insured insurance class to illustrate
- Based on the case design selected, enter the remaining details to generate an illustration
  - For example, if Premium Solve- Specify Death Benefit was selected, enter the base coverage amount and, if applicable, the term rider duration and amount. Next, enter the payment frequency and premium duration. Then, add any additional riders to be included, specify how any declared dividends will be applied and indicate whether any distributions or loan repayments should be illustrated

#### Premium Solve - Specify Death Bene Standard Life Insurance Coverage None Contributions Monthly To Maturity Dardsmand David U.S. Paid Up Additions Rider (PUA O Year **Pro Tip:** This will be your + Add row only opportunity to add Single Payment PU NON-1025 Lump Out riders to the application, such as the Additional Additional Riders Insured Term Rider, Once Additional Insured Term Ric you proceed past the Accidental Death Ride illustration and start the Waiver of Premium application, you cannot Guaranteed Insurability come back to the Children's Term illustration input screen. Dividends Disbursement

Foresters Live Well Plus Illustration Input

Loan Repayment

# **Foresters Live Well Plus Illustration Input**

Foresters Financial

- Once all inputs are entered:
  - 1. To view a summary of the plan design, click **Quick Solve**
  - 2. To generate an illustration, click *Generate Illustration*

| mium Solve - Specify Death Bene * Standard             | *                                                                                                    |                                                  |                                         |
|--------------------------------------------------------|----------------------------------------------------------------------------------------------------|--------------------------------------------------|-----------------------------------------|
| fe Insurance Coverage<br>an Coverage Answer<br>250.000 | Quick Solve Su                                                                                       | ×<br>mmary                                       | Term Comrage Amount<br>\$100,000        |
| contributions<br>agent Trequery<br>forthly *           | Base Policy Premium<br>Premium required for Rider/s<br>PUA Premium<br>Required Premium               | \$393.71<br>\$11.73<br>\$0<br>\$405.00           |                                         |
| i Maturity *                                           | Term Rider Coverage Amount<br>Base Policy Coverage Amount<br>7 Pay Premium<br>MEC Year<br>Lapse Year | \$100,000.00<br>\$250,000.00<br>\$15,318.42<br>0 |                                         |
| ditional Riders                                        | Guaranteed Total Death<br>Total Death Benefit (AAR)                                                  | \$250,000.00                                     |                                         |
| idends                                                 | Additional Insured Term Rider<br>Death Benefit                                                       | \$0                                              |                                         |
| sbursement                                             |                                                                                                    | _                                                |                                         |
| an Repayment                                           |                                                                                                    | 1.                                               | 2.                                      |
|                                                        |                                                                                                    |                                                  | Guick Solve Surveyary Need Generate Bar |

# **Foresters Live Well Plus Illustration output summary**

- The summary screen will first display, which is producer use only and provides a brief overview of the illustration
  - 1. If edits are required, click *Edit Solve*
  - 2. To view and save the full illustration, click See Full Illustration
  - 3. After reviewing the illustration, consider saving the current scenario by clicking Save Illustration. You have the ability to save multiple scenarios under a single APP ID
    - To learn how to access Saved Illustrations, view the training found within Application Management
  - 4. Once you're ready to move forward, click *Start Application*

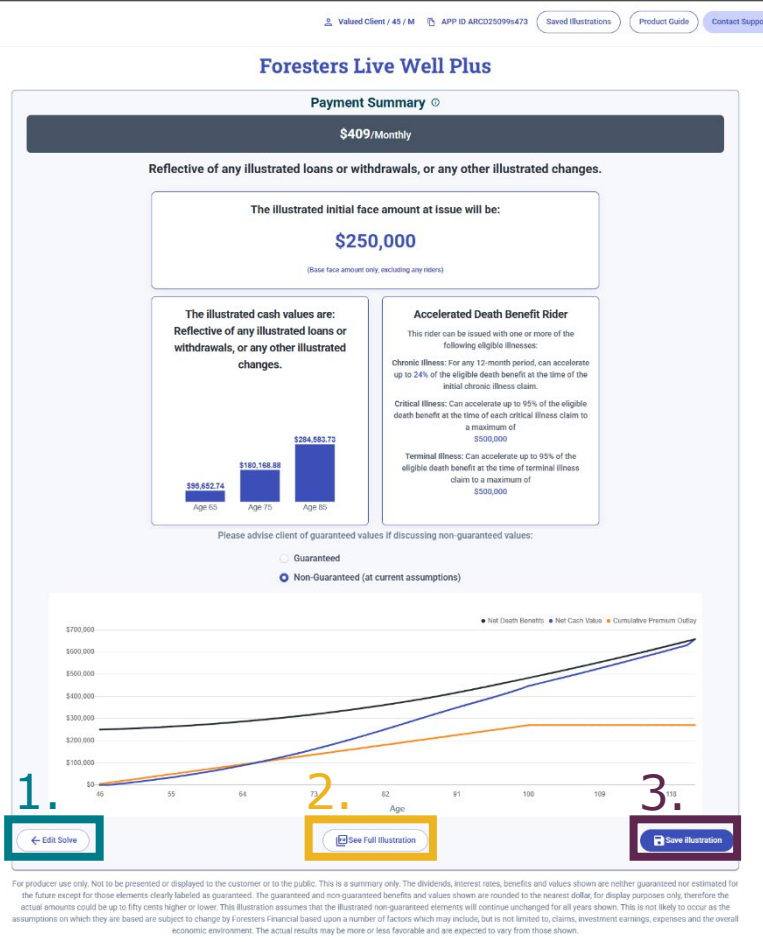

A concentrate Death Bandh Rader (2014) provides an option to accelerate a portion of the eligible death Bendir and meetre a payment, due to digated interact, may be less than the exceleration anomet which may be builted on the an extracted document and other applicable death. The payment will document and there applicate the associations anomet and the second second and and applicated documents. Performs all document and there applicated and there applicated and th

Chronic filters is defined as being unable to perform, without substantial assistance from another person, at least two of the size activities of duly living for a period of at least for a data to loss of functional caucity, or as impairing substantial supervision by mother person to protect the listure of from threasts to health and safety due to be instructed service capital caucity associations and the transmitter supervision by another person to protect the listure of the mittee service activities of the size of the size of

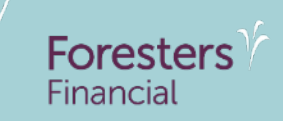

# **Completing the application process**

### **Party Review**

- This screen prepopulates with any relevant parties to the application that you previously entered
  - If the Owner was not the Proposed Insured or if the Additional Insured Rider was included, each individual will be displayed separately
  - If you notice a prepopulated name misspelled, click the back button and update accordingly
  - If the Payer is not going to be the Owner, you will click *No* and input the Payer's information here. If you don't add these details now, you'll have a second opportunity on the payer screen

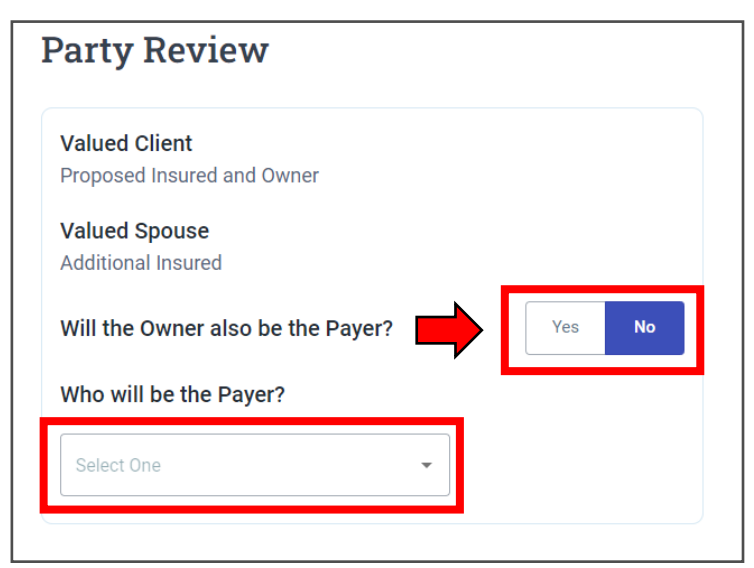

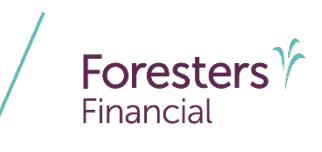

#### Interviews

- Once you've confirmed that all parties to the application are listed, you're ready to start the interview process
  - Each party to the application (Owner, Insured, Payor, Additional Insured) is listed separately and would have their own interview to complete
  - Interview order will be Owner first (if not the Primary Insured), followed by Primary Insured and then Additional Insured
- Start an interview by clicking *Start Interview*

**Pro Tip**: Once an interview has started, you will not be able to go back to the Illustration Input screen and make changes or add riders.

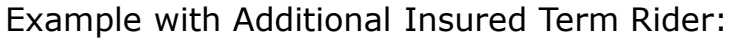

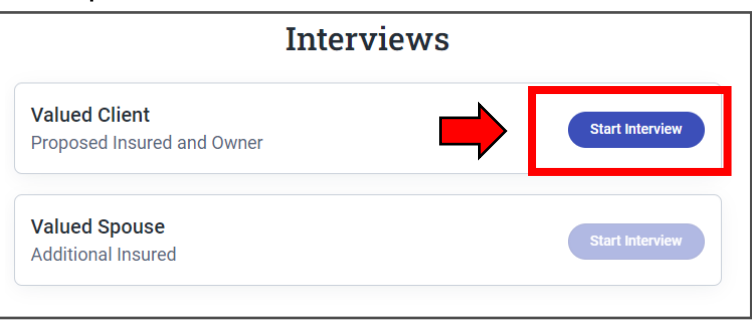

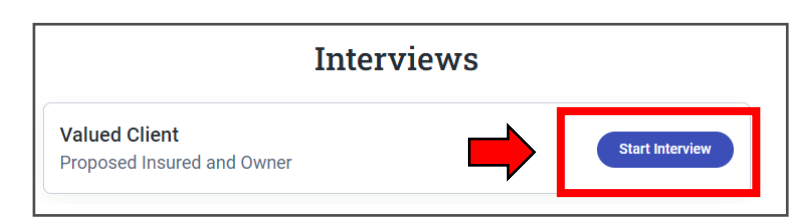

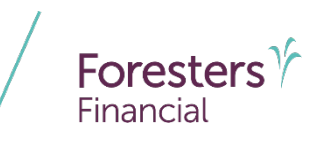

# Additional Insured Term Rider (AIR)

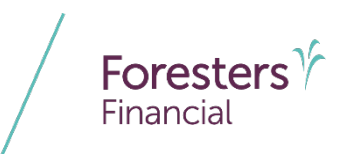

- If adding the AIR, there are a few extra pieces of information you need to know:
  - The AIR interview process is similar to the Proposed Insured interview, but has specific questions that the Additional Insured must answer
  - The Additional Insured needs to agree to each person designated as a beneficiary by the owner. If they don't agree, they cannot continue with the process
  - The Additional Insured will go through a similar process to collect their consent and if approved, to sign the Additional Insured Rider Underwriting form

# **Confirm Your Client** Eligibility

- With the Proposed Insured/ Owner Interview selected, start by confirming eligibility for coverage by asking all the qualifying prescreen questions
  - Based on the answers to these questions, additional details may be required

# To receive coverage your client will be asked a series of important health questions. While there is no medical exam we will retrieve your client's medical records including prescription history, lab tests doctor and bosnita records. Before starting this process, you must check that your client is eligible for coverage with these guick guestions

**Confirm Your Client Eligibility** 

| Does your client satisfy all of these conditions:                                                                                                    |                                             |
|----------------------------------------------------------------------------------------------------|---------------------------------------------|
| <ul> <li>Is a US citizen or permanent resident (green card holder)</li> </ul>                                                                                                    |                                             |
| <ul> <li>Is NOT replacing existing life insurance</li> </ul>                                                                                                    |                                             |
| Is between 18 and 60 years old                                                                                                    |                                             |
|                                                                                                    |                                             |
| Yes No                                                                                                    |                                             |
| Has your client ever been treated for or taken medication for any heart or vascular conditions or high blood pressure?                                                                                                    |                                             |
|                                                                                                    |                                             |
| Does your client have diabetes?                                                                                                    |                                             |
| Yes No                                                                                                    |                                             |
|                                                                                                    |                                             |
| Does your client suffer from or is taking medication for major depression, bipolar disorder, schizophrenia, PTSD or any other m<br>stress or depression?                                                                                                    | nental or mood disorder other than anxiety, |
| Does your client suffer from or is taking medication for major depression, bipolar disorder, schizophrenia, PTSD or any other m<br>stress or depression?<br>Yes No                                                                                                    | nental or mood disorder other than anxiety, |
| Does your client suffer from or is taking medication for major depression, bipolar disorder, schizophrenia, PTSD or any other m<br>stress or depression?                                                                                                    | hental or mood disorder other than anxiety, |
| Does your client suffer from or is taking medication for major depression, bipolar disorder, schizophrenia, PTSD or any other m<br>stress or depression?           Yes         No           Has your client been diagnosed with, been treated or been involved with any of the following:         • Cancer or leukemia (excluding skin cancers) (last 10 years)                                                                                                    | hental or mood disorder other than anxiety, |
| Does your client suffer from or is taking medication for major depression, bipolar disorder, schizophrenia, PTSD or any other matters or depression?         Ves       No         Has your client been diagnosed with, been treated or been involved with any of the following:         • Cancer or leukemia (excluding skin cancers) (last 10 years)         • Charged with felory (last 10 years)                                                                                                    | hental or mood disorder other than anxiety, |
| Opes your client suffer from or is taking medication for major depression, bipolar disorder, schizophrenia, PTSD or any other matters or depression?         Ves       No         Has your client been diagnosed with, been treated or been involved with any of the following:         • Cancer or leukemia (excluding skin cancers) (last 10 years)         • Charged with felony (last 10 years)         • Diagnose/treated for drug/clook labuse (last 10 years)                                                                                                    | hental or mood disorder other than anxiety, |
| Does your client suffer from or is taking medication for major depression, bipolar disorder, schizophrenia, PTSD or any other matterss or depression?         Ves       No         Has your client been diagnosed with, been treated or been involved with any of the following:         • Cancer or leukemia (excluding skin cancers) (last 10 years)         • Charged with felory (last 10 years)         • Diagnosed/treated for drug/alcohol abuse (last 10years)         • Disorder of the leve, pancreas or kidney (last 10 years)                                                                                                    | hental or mood disorder other than anxiety, |
| Obes your client suffer from or is taking medication for major depression, bipolar disorder, schizophrenia, PTSD or any other metress or depression?         Yes       No         Has your client been diagnosed with, been treated or been involved with any of the following:         Cancer or leukemia (excluding skin cancers) (last 10 years)         Charged with felony (last 10 years)         Diagnosed/treated for drug/alcohol abuse (last 10 years)         Disorder of the liver, pancreas or kidney (last 10 years)         HV/AIDS                                                                                                    | hental or mood disorder other than anxiety, |
| Obes your client suffer from or is taking medication for major depression, bipolar disorder, schizophrenia, PTSD or any other m         stress or depression?         Yes       No         Has your client been diagnosed with, been treated or been involved with any of the following:         • Cancer or leukemia (excluding skin cancers) (last 10 years)         • Charged with felony (last 10 years)         • Diagnosed/treated for drug/alcohol abuse (last 10 years)         • Disorder of the liver, pancreas or kidney (last 10 years)         • HW/AIDS         • Emphysema, COPD, Chronic bronchitis (last 10 years)                                                                                                    | hental or mood disorder other than anxiety, |
| Ves       No         Has your client been diagnosed with, been treated or been involved with any of the following:         Cancer or leukemia (excluding skin cancers) (last 10 years)         Charged with folory (last 10 years)         Diagnosed/treated for drug/alcohol abuse (last 10 years)         Disorder of the liver, pancreas or kidney (last 10 years)         Disorder of the liver, coPD, Chronic bronchitis (last 10 years)         Emphysema, COPD, Chronic bronchitis (last 10 years)         DU/DW/n, rekless driving conviction, or license suspended/revoked (last 5 years)                                                                                                    | hental or mood disorder other than anxiety  |
| Ves       No         Has your client suffer from or is taking medication for major depression, bipolar disorder, schizophrenia, PTSD or any other matters or depression?         Ves       No         Has your client been diagnosed with, been treated or been involved with any of the following:         • Cancer or leukemia (excluding skin cancers) (last 10 years)         • Charged with felony (last 10 years)         • Diagnose/treated for drug/clook abuse (last 10 years)         • Disorder of the liver, pancreas or kidney (last 10 years)         • HIV/AIDS         • Emphysema, COP, Chronic bronchits (last 10 years)         • DU/DWI, reckless driving conviction, or license suspended/revoked (last 5 years)         • Rheumatodi arthmits, lupus, or connective tissue cliesses (last 10 years)                                                                                                    | hental or mood disorder other than anxiety  |
| Does your client suffer from or is taking medication for major depression, bipolar disorder, schizophrenia, PTSD or any other m<br>stress or depression?           Yes         No           Has your client been diagnosed with, been treated or been involved with any of the following:         •           • Cancer or leukemia (excluding skin cancers) (last 10 years)         •           • Diagnose/freetade for drug/alcohol abuse (last 10 years)         •           • Diagnose/freetade for drug/alcohol abuse (last 10 years)         •           • Diagnose/freetade for drug/alcohol abuse (last 10 years)         •           • Diagnose/freetade for drug/alcohol abuse (last 10 years)         •           • Diagnose/freetade for drug/alcohol abuse (last 10 years)         •           • Diagnose/freetade for drug/alcohol abuse (last 10 years)         •           • Diagnose/freetade for drug/alcohol abuse (last 10 years)         •           • Diagnose/freetade for drug/alcohol abuse (last 10 years)         •           • Diagnose/freetade for drug/alcohol abuse (last 10 years)         •           • HV/AIDS         •         •           • Emphysema, COPD, Chronic bronchitis (last 10 years)         •           • Du/DWL reckless driving conviction, or license suspended/revoked (last 5 years)         •           • Rheumatoid arthritis, lupus, or connective tissue disease (last 10 years)         •           • Awaiting procedure or test results, other than pregnancy/f | hental or mood disorder other than anxiety  |
| Obces your client suffer from or is taking medication for major depression, bipolar disorder, schizophrenia, PTSD or any other matterss or depression?         Yes       No         Has your client been diagnosed with, been treated or been involved with any of the following:         • Cancer or leukemia (excluding skin cancers) (last 10 years)         • Charged with felony (last 10 years)         • Diagnosed/treated for drug/alcohol abuse (last 10 years)         • Diagnosed/treated for drug/alcohol abuse (last 10 years)         • HW/AIDS         • Emphysema, COPD, Chronic bronchitis (last 10 years)         • DU/DWI, reckless driving conviction, or license suspended/revoked (last 5 years)         • Rheumatoid arthritis, lupus, or connective tissue clieses (last 10 years)         • Awaiting procedure or test results, other than pregnancy/fertility/allergies (last 2 years)         • Active in the Military                                                                                                    | hental or mood disorder other than anxiety  |
| Does your client suffer from or is taking medication for major depression, bipolar disorder, schizophrenia, PTSD or any other matterss or depression?         Yes       No         Has your client been diagnosed with, been treated or been involved with any of the following:         • Cancer or leukemia (excluding skin cancers) (last 10 years)         • Charged with felory (last 10 years)         • Diagnosed/treated for drug/alcohol abuse (last 10 years)         • INV/AIDS         • Emphysema, COPD, Chronic bronchitis (last 10 years)         • DU/DWI, reckless driving conviction, or license suspended/revoked (last 5 years)         • Reumatoid arthritis, lupus, or connective tissue disease (last 10 years)         • Awaiting procedure or test results, other than pregnancy/fertility/allergies (last 2 years)         • Active in the Military         • Use of llegid drugs, excluding marijuana (last 10 years)                                                                                                    | hental or mood disorder other than anxiety  |
| Ves       No         Has your client suffer from or is taking medication for major depression, bipolar disorder, schizophrenia, PTSD or any other matters or depression?         Ves       No         Has your client been diagnosed with, been treated or been involved with any of the following:         • Cancer or leukemia (excluding skin cancers) (last 10 years)         • Charged with felory (last 10 years)         • Diagnosed/treated for drug/alcohol abuse (last 10 years)         • Disorder of the liver, pancreas or kidney (last 10 years)         • DU/DWI, reskless driving conviction, or license suspended/revoked (last 5 years)         • Rheumatoid arthritis, lupus, or connective tissue disease (last 10 years)         • Avaiting procedure or test results, other than pregnancy/fertility/allergies (last 2 years)         • Active in the Military         • Use of lifegal drugs, excluding marijuana (last 10 years)         • Bequire assistance with activities of dally living (12 months)                                                                                                    | nental or mood disorder other than anxiety  |
| Ves       No         Ves       No                                                                                                    | tental or mood disorder other than anxiety  |
| Deces your client suffer from or is taking medication for major depression, bipolar disorder, schizophrenia, PTSD or any other matterss of depression?         Yes       No         Has your client been diagnosed with, been treated or been involved with any of the following:         • Cancer or leukemia (excluding skin cancers) (last 10 years)         • Charged with felony (last 10 years)         • Diagnosed/treated for drug/alcohol abuse (last 10 years)         • Disorder of the liver, pancreas or kidney (last 10 years)         • DW/VDW, reckless driving conviction, or license suspended/revoked (last 5 years)         • Rheumatoid arthritis, lupus, or connective tissue disease (last 10 years)         • Avaiting procedure or test results, other than pregnancy/fertility/allergies (last 2 years)         • Active in the Military         • Use of illegal drugs, excluding marijuana (last 10 years)         • Require assistance with activities of daily living (12 months)         • Uherative colitis, Crohris disease (10 years)         • Uercative colitis, Crohris disease (10 years)                                                                                                    | tental or mood disorder other than anxiety  |
| Does your client suffer from or is taking medication for major depression, bipolar disorder, schizophrenia, PTSD or any other m         Tess or depression?         Yes       No         Has your client been diagnosed with, been treated or been involved with any of the following:         • Cancer or leukemia (excluding skin cancers) (last 10 years)         • Charged with felony (last 10 years)         • Diagnosed/treated for drug/alcohol abuse (last 10 years)         • Diagnosed/treated for drug/alcohol abuse (last 10 years)         • HIV/AIDS         • Emphysema, COPD, Chronic bronchitis (last 10 years)         • DU/DWI, reckless driving conviction, or license suspended/revoked (last 5 years)         • Awaiting procedure or test results, other than pregnancy/fertility/allergies (last 2 years)         • Attive in the Military         • Use of Illegal drugs, excluding marijuana (last 10 years)         • Require assistance with activities of ally living (12 months)         • Uncarative colitis, Crohris disease (10 years)         • Ubrative colitis, Crohris disease (10 years)         • Chronic condition requiring the use of a wheelchair (10 years)                                                                                                    | tental or mood disorder other than anxiety  |
| Does your client suffer from or is taking medication for major depression, bipolar disorder, schizophrenia, PTSD or any other m         Yes       No         Has your client been diagnosed with, been treated or been involved with any of the following:         • Cancer or leukemia (excluding skin cancers) (last 10 years)         • Charged with felory (last 10 years)         • Diagnosed/treated for drug/alcohol abuse (last 10 years)         • Diagnosed/treated for drug/alcohol abuse (last 10 years)         • Di/V/AIDS         • Emphysema, COPD, Chronic bronchitis (last 10 years)         • DU/DWI, reckless driving conviction, or license suspended/revoked (last 5 years)         • Auting procedure or test results, other than pregnancy/fertility/allergies (last 2 years)         • Active in the Milling         • Use of illegal drugs, excluding marijuana (last 10 years)         • Ukerpative colitis, Cronths         • User of liegal drugs, excluding marijuana (last 10 years)         • Ukerpative colitis, Cronths         • Ukerpative colitis, Cronths         • Ukerpative colitis, Cronths         • Ukerpative colitis, Cronths         • Ukerpative colitis, Cronths         • Ukerpative colitis, Cronths         • Ukerpative colitis, Cronths         • Ukerpative colitis, Cronths         • Ukerpative colitis, Cronths         • Ukerpative colitis, Cronths <tr< td=""><td>hental or mood disorder other than anxiety</td></tr<>                                        | hental or mood disorder other than anxiety  |
| Does your client suffer from or is taking medication for major depression, bipolar disorder, schizophrenia, PTSD or any other materies or depression?         Yes       No         Has your client been diagnosed with, been treated or been involved with any of the following:         • Cancer or leukemia (excluding skin cancers) (last 10 years)         • Charged with felony (last 10 years)         • Diagnosed/treated for drug/alcohol abuse (last 10 years)         • Disorder of the liver, pancreas or kidney (last 10 years)         • DU/DVI, reskless driving conviction, or license suspended/revoked (last 5 years)         • Reumatoid arthritis, lupus, or connective tissue disease (last 10 years)         • Awaiting procedure or test results, other than pregnancy/fertility/allergies (last 2 years)         • Active in the Military         • Use of illegal drugs, excluding marijuana (last 10 years)         • Unexplained weight loss (12 months)         • Unexplained weight loss (12 months)         • Unexplained weight loss (12 months)         • Unexplained weight loss (12 months)         • Unexplained sciences, paralysis, muscular dystrophy (10 years)                                                                                                    | tental or mood disorder other than anxiety  |
| Yes       No         Yes       No                                                                                                    | hental or mood disorder other than anxiety  |

# **Confirm Your Client Eligibility**

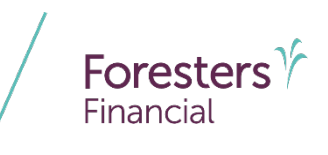

- If they respond in a way that would deem them ineligible, a pop-up message will be displayed
  - If this happens, you may cancel or continue the application process

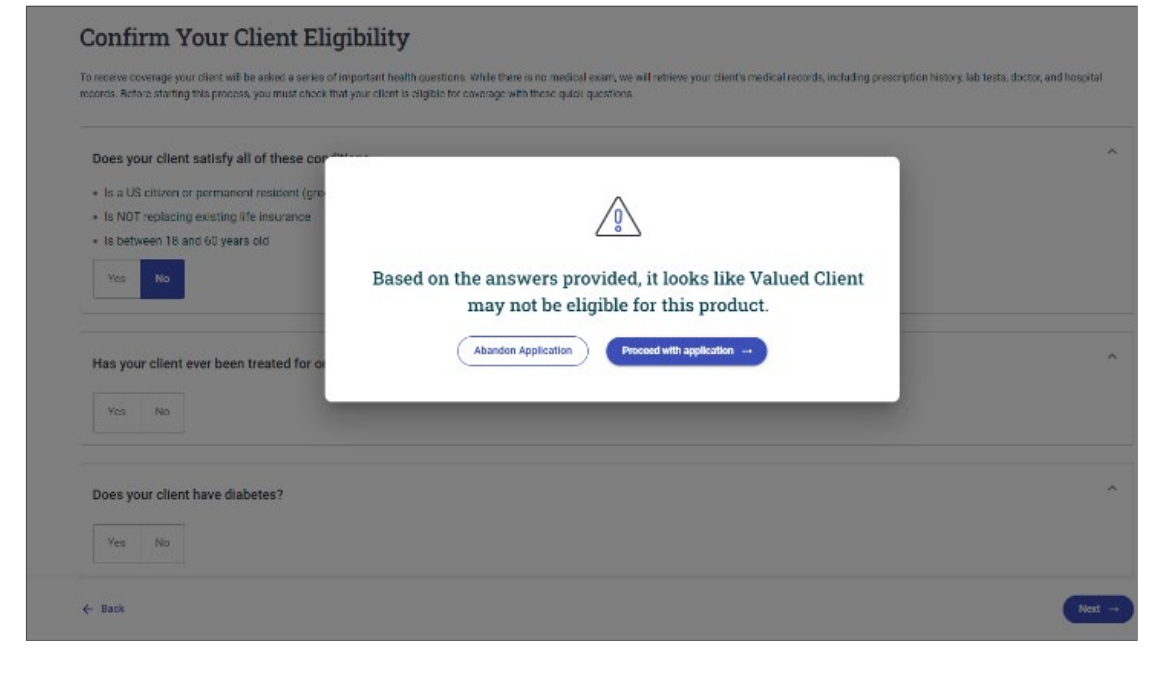

#### **About You**

- This screen is where you capture the proposed insured's personal information
  - Form of identification can be either a driver's license, passport or other government issued photo ID
    - If the signer's identity cannot be automatically verified the signer or you will be required to upload form(s) of identification that matches what has been provided in the application later in the process

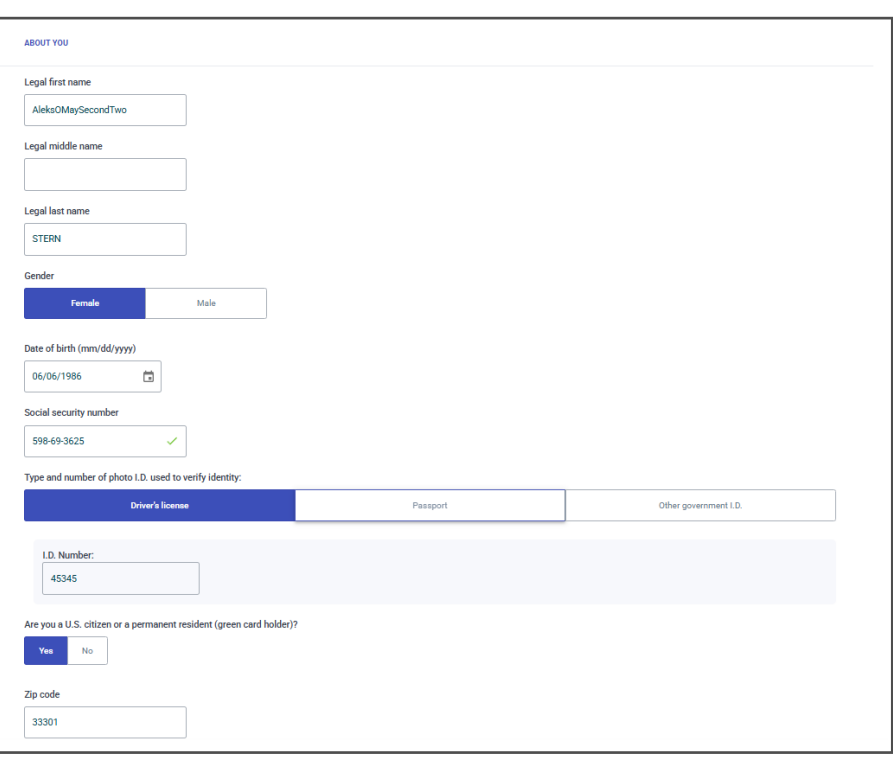

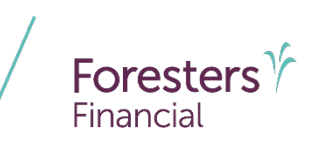

# Lifestyle and Health

- These screens are where you'll capture answers to the lifestyle, avocation and health questions
  - Based on these answers to these questions, additional details may be required
  - Be sure to read each question clearly, word for word
  - Reminder: Within the Lifestyle screen, the What was your income in the last 12 months question should include salary, bonus, rental income, alimony and any other supplemental income that is used towards determining the 40% premium rule

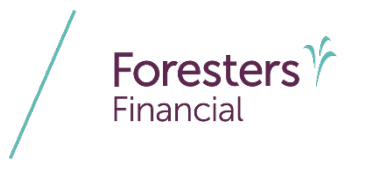

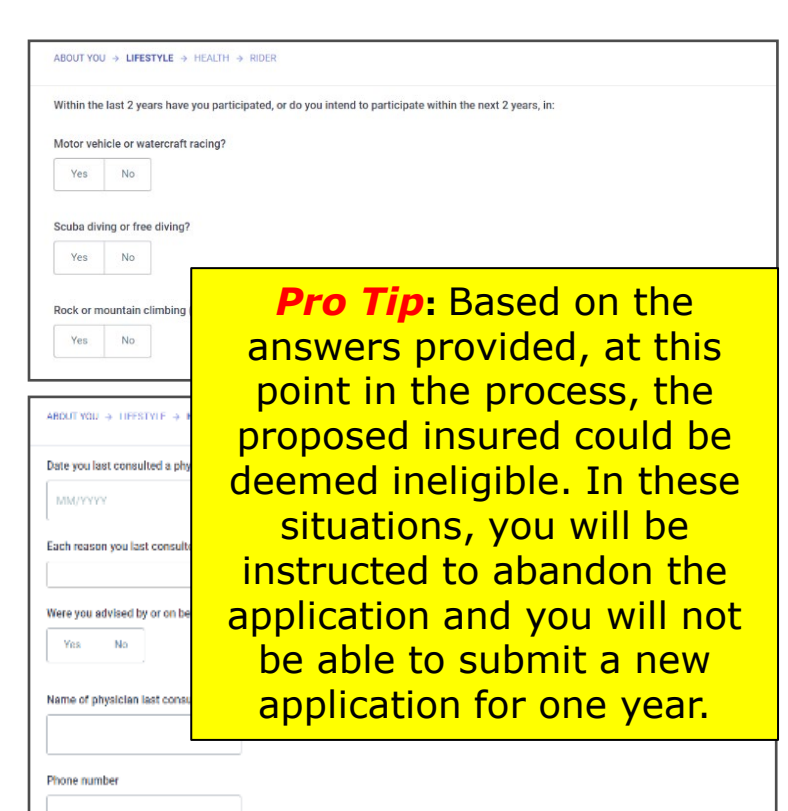
### Rider

- This screen confirms if either the Waiver of Premium Rider or the Children's Term Rider was included in the illustration
  - Riders can only be added on the illustration input screen. Once the application has started, you will not be able to go back to add these riders
  - Adding one of these riders will trigger additional application questions

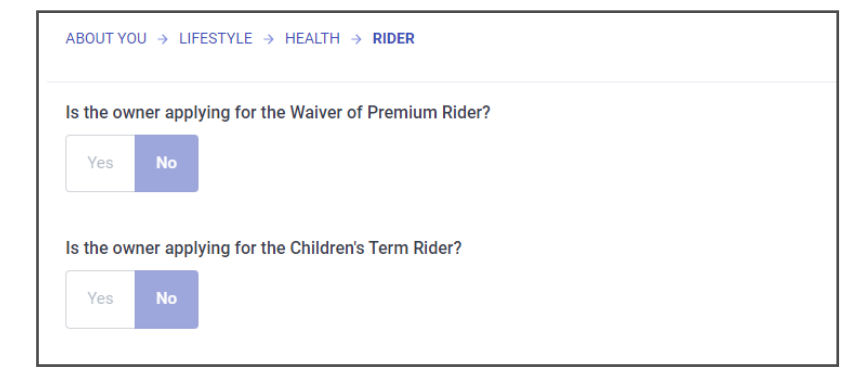

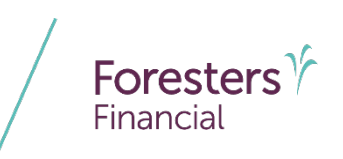

### **Proposed Insured Beneficiary**

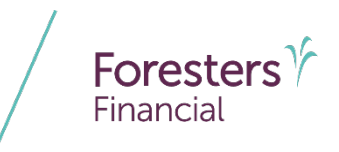

- You can enter up to a total of 10 beneficiaries between primary or contingent
  - Complete all fields for the initial beneficiary.
     Once data is inputted, for a beneficiary click
     + this Beneficiary. Repeat for each additional Primary beneficiary. To add a Contingent beneficiary, click on the Contingent tab at the top of the page
  - To edit or delete a beneficiary, click the appropriate button next to their name

**Pro Tip**: Some beneficiary relationships or an irrevocable beneficiary designation will cause a message to display. Read these messages carefully.

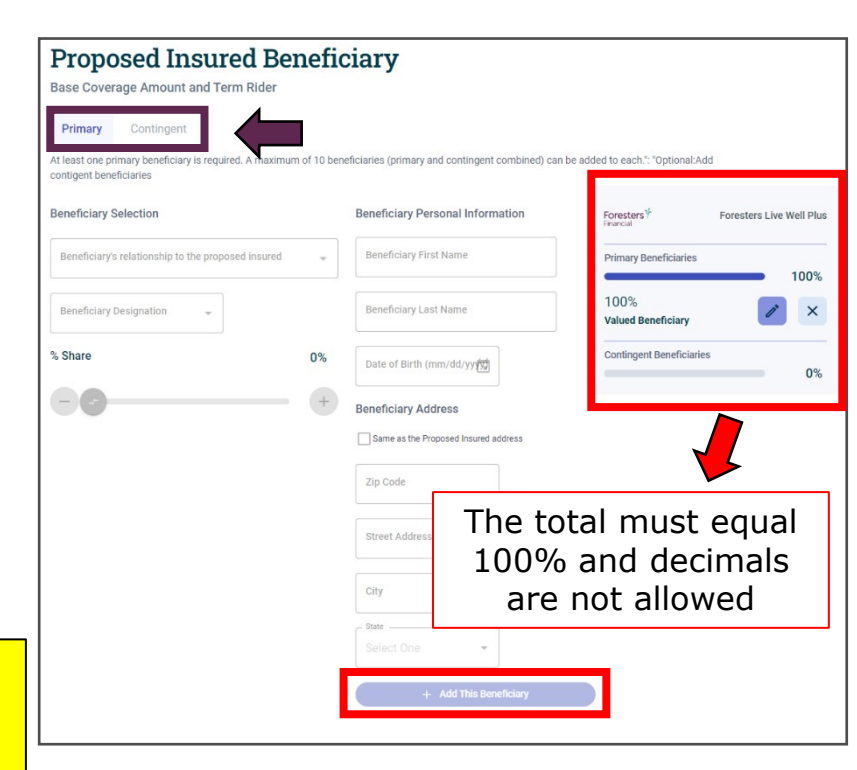

### If applicable - Additional Insured Term Rider Beneficiary

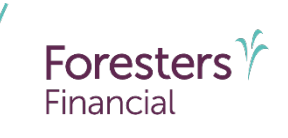

- If this rider was selected, you will complete the beneficiary section for the owner the same way as you completed the Proposed Insured beneficiary screen
  - The beneficiaries listed may be the same or different from the primary insured beneficiaries listed

**Pro Tip**: The Additional Insured needs to agree to each person designated as a beneficiary by the Owner during their interview. If they don't agree, they cannot continue with the process to add the rider.

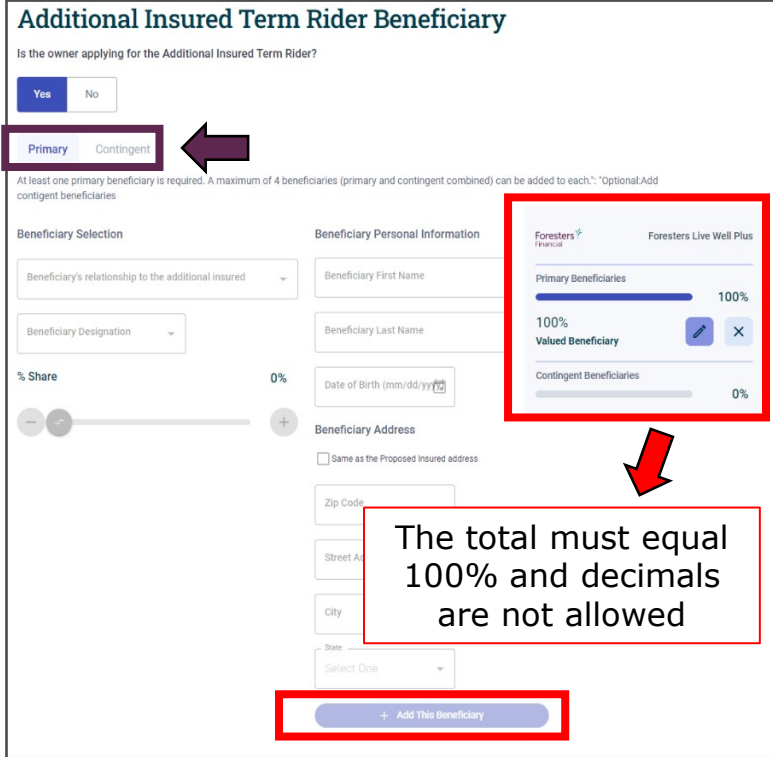

### 1. The designated charitable organization must be an accredited 501(c)(3) organization under the Internal Revenue Code and eligible to receive charitable contributions as defined in section 170(c) of that code.

### **Designate a Charity**

- Here, the proposed owner can designate an eligible charitable organization by selecting a listed charity or inputting a specific charity that will be searched against a list of registered charities
  - The Charity Benefit provision is a contractual provision automatically included, at no additional premium. When a claim is paid to the beneficiaries, Foresters will pay an additional 1% (up to a maximum of \$100,000) of the face amount to a designated eligible charitable organization in the name of the insured's life<sup>1</sup>

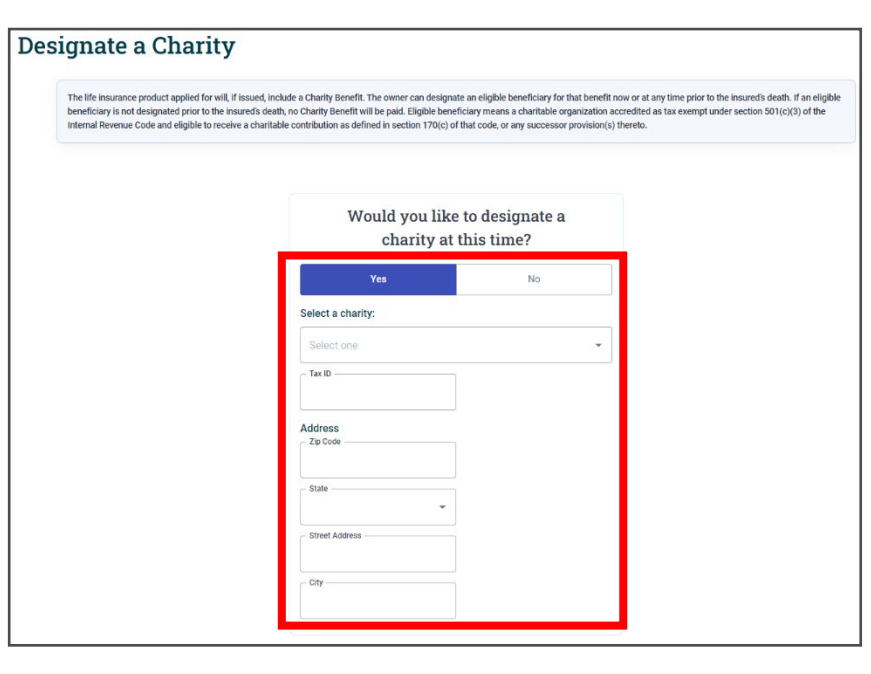

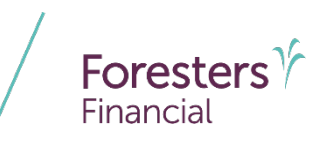

### 41

## **Secondary Addressee**

- Does the proposed owner have another individual they would like listed as eligible to receive notification of a possible lapse?
  - If **yes**, please make sure to include that information here

### Secondary Addressee Does the owner want to name another party to receive notification of a possible lapse in coverage? Full name of secondary addressee First Name Last Name Last Name Address Zip Code State Select a State Street Address City ex. 123 Main Street, Apt. 1A

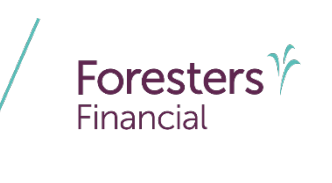

## **Contingent Owner**

Foresters Financial

- If the Owner is not the Primary Insured, this is their opportunity to list a contingent Owner in the event they pass prior to the Primary Insured
  - By clicking **Yes**, you'll be able to select the owner type and provide those details on the application

|   | Would you like to name a Contingent Owner? |     |
|---|--------------------------------------------|-----|
|   | Is the Contingent Owner an                 |     |
|   | Contingent Owner Type                      | × . |
|   | Individual                                 |     |
|   | Organization                               |     |
|   | Charity                                    |     |
|   | Business                                   |     |
|   | Trust                                      |     |
| • |                                            |     |

## **Collect Party Consent and Provide Disclosure**

- After you complete all the data input screens you will need to click the *Send Email to* button to trigger the email to share the necessary links with the signer
  - If you didn't capture an email address at the start of the application, enter it now
- Ask the signer to follow the instructions they receive

**Pro Tip**: Be aware that once you send the consent email to the signer, you will not be able to go back and make changes to prior sections of the application. If changes are required after the consent is signed, a new application will be required.

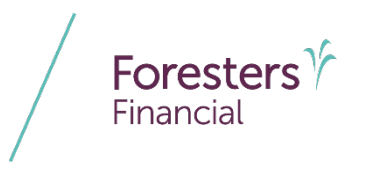

### Collect Party Consent and Provide Disclosure

- Click the "Send Email to" button beneath the name of the party to send a link to where they can review the
  documents and provide their consent.
- · A progress indicator will appear once at least one email has been sent to the listed party.
- You can resend the link at any time by clicking on the same button.
- An email address is required for us to send the signor a copy of the required documents and notices for the esignature process. Remember, you cannot use your email address or create an email address or use an email address you have access to for the Signor, except for your own signature. Each signor must have a dedicated email address, not an email shared with anyone else or another signor. Please confirm the email address entered for the Signor is correct.

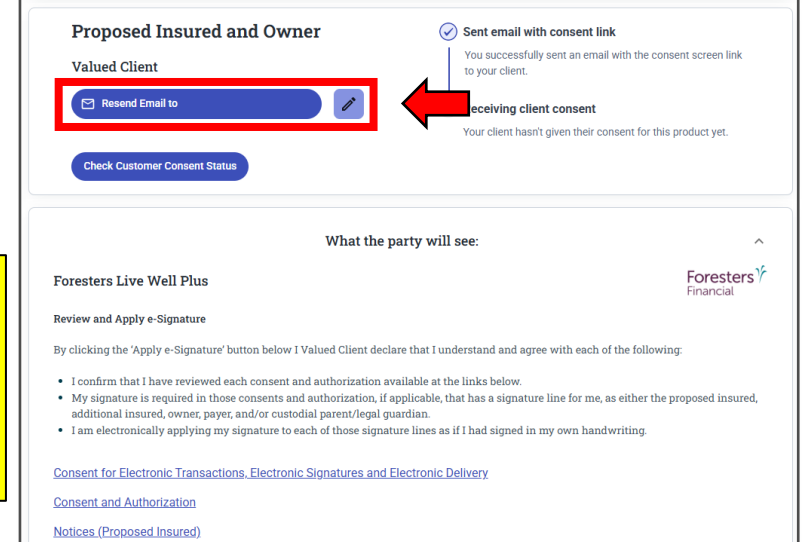

### **Collect Party Consent and Provide Disclosure**

Foresters Financial

- The signer will receive an email containing a link to review the documents relating to the application. They'll start by clicking *Review Documents* and follow the onscreen instructions
- The signer will need to verify their identity by entering their date of birth and the last four digits of their social security number, then click *Submit*

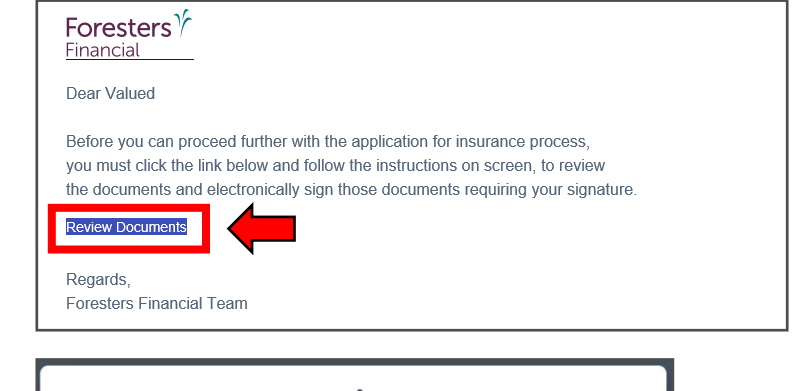

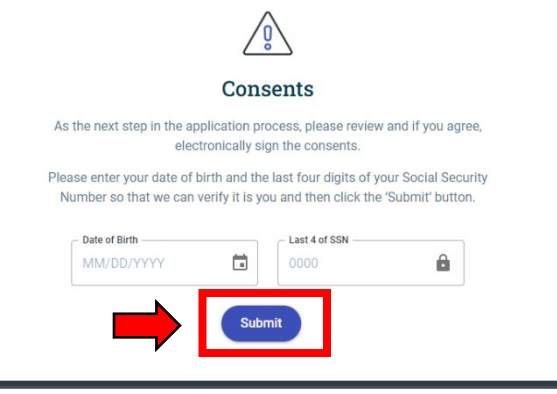

## **Signer's Consent**

- Once the consent launches
  - They should confirm that their personal information is correct. If it is correct, they click *Confirm*, otherwise, they should make the necessary edits and click *Save Changes*
  - Next, they need to *click on each link within this screen* to open the applicable
     document in a new tab, review it and
     close it before continuing to the next link
  - Once all links have been opened to view the documents, the *Apply e-Signature* button becomes available to click, which e-signs their consent

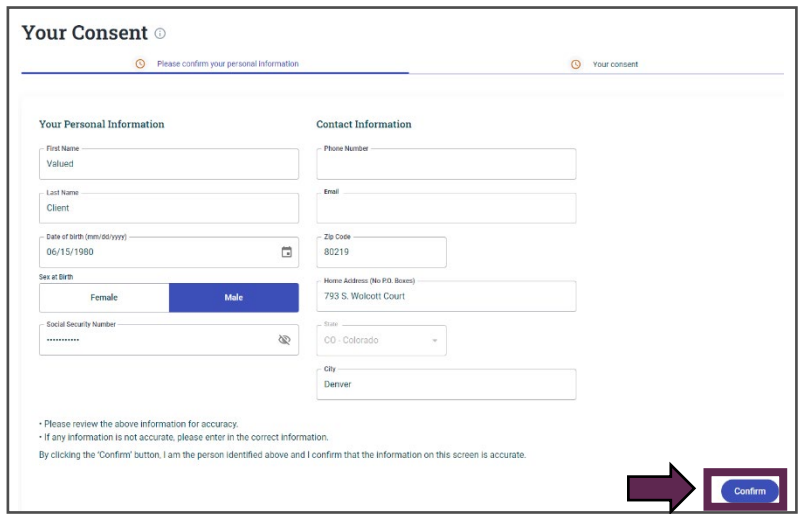

Foresters

Financial

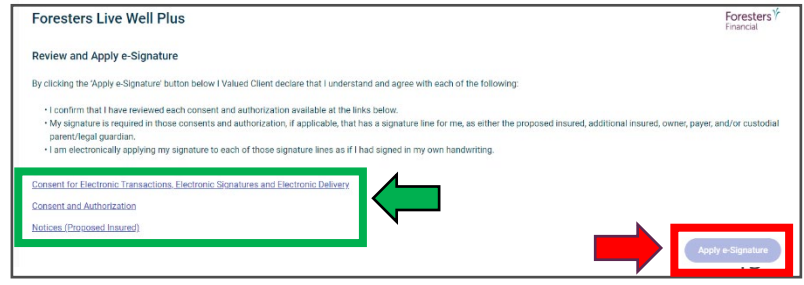

### **Collect Party Consent and Provide Disclosure**

- Once the consent email has been sent to the signer, you can check the status by clicking *Check Customer Consent Status*
  - If the signature has been received after checking on the status, you will automatically return to the interview homepage if you're still active within the platform
  - At this point in the process is when identity validation is occurring

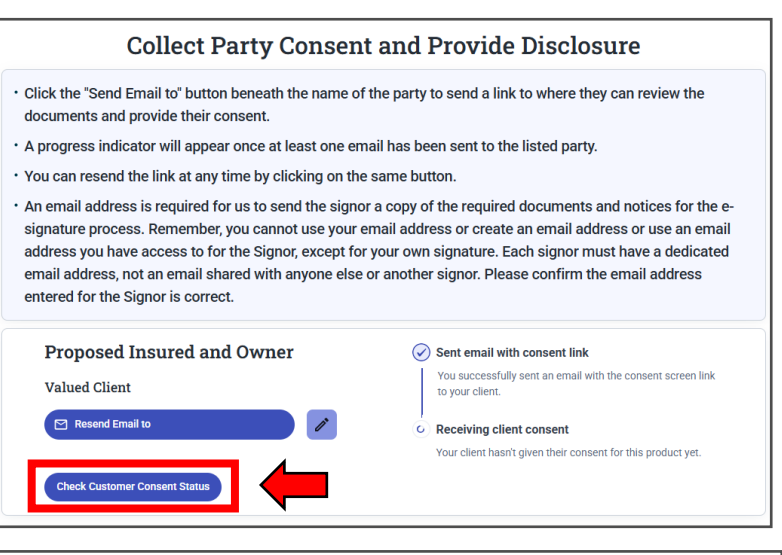

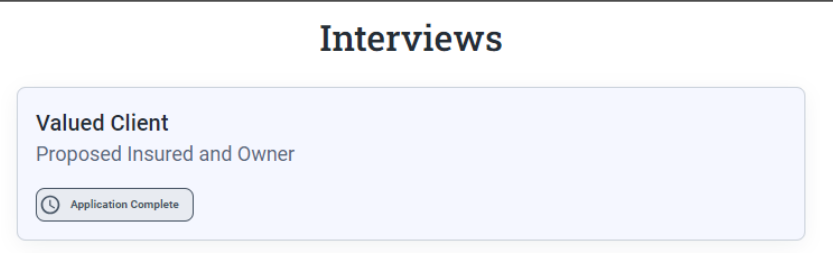

Foresters

Financial

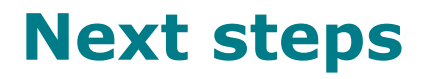

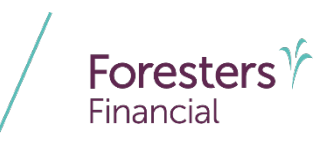

• After the consent is completed, one of three actions will take place:

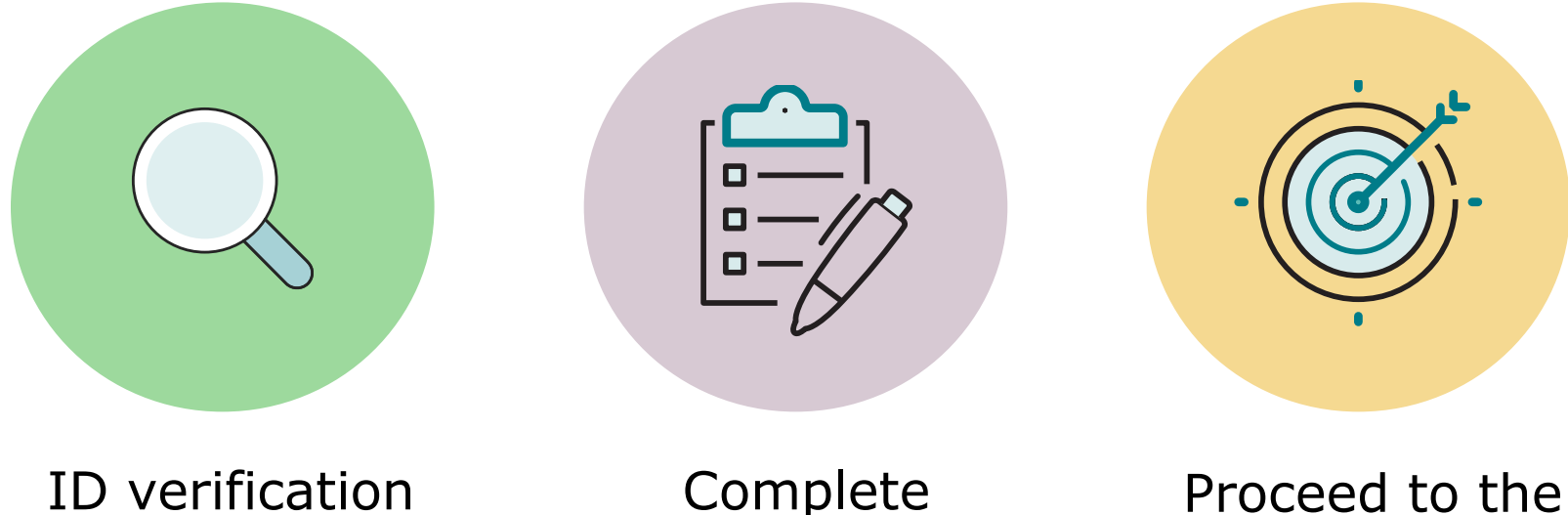

ID verification is required Complete interviews for other parties

Proceed to the underwriting decision

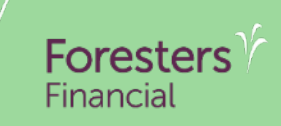

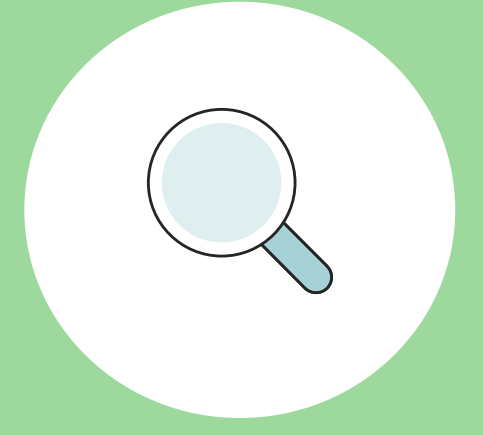

# ID verification is required

## What happens if the signer's identity cannot be automatically verified?

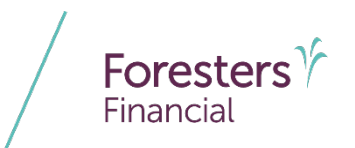

- You will need to provide copies of identification documents that confirm the personal details you have entered for this signer
- You can ask the signer to upload the applicable document(s) or you, as the producer, can upload by selecting the appropriate individual on the screen

**Pro Tip**: At least one of the documents uploaded must be an unexpired government issued photo identification.

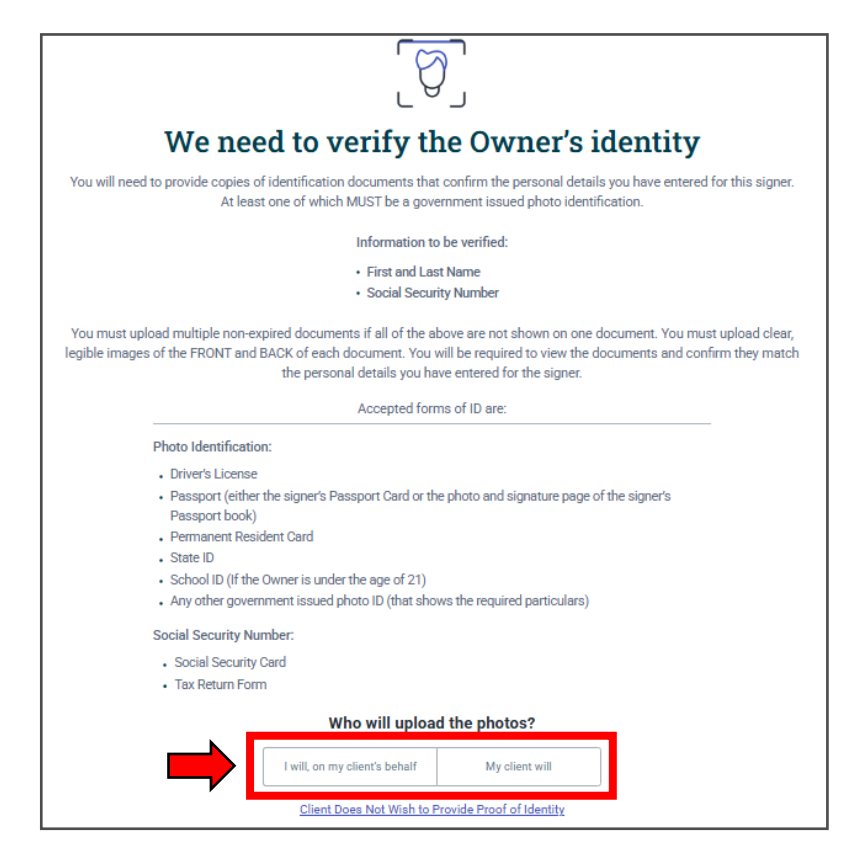

## What happens if the signer's identity cannot be automatically verified?

- If the signer refuses to provide document(s) to verify their identification, click *Client Does Not Wish to Provide Proof of Identity*
  - At this point, the application cannot continue and must be closed

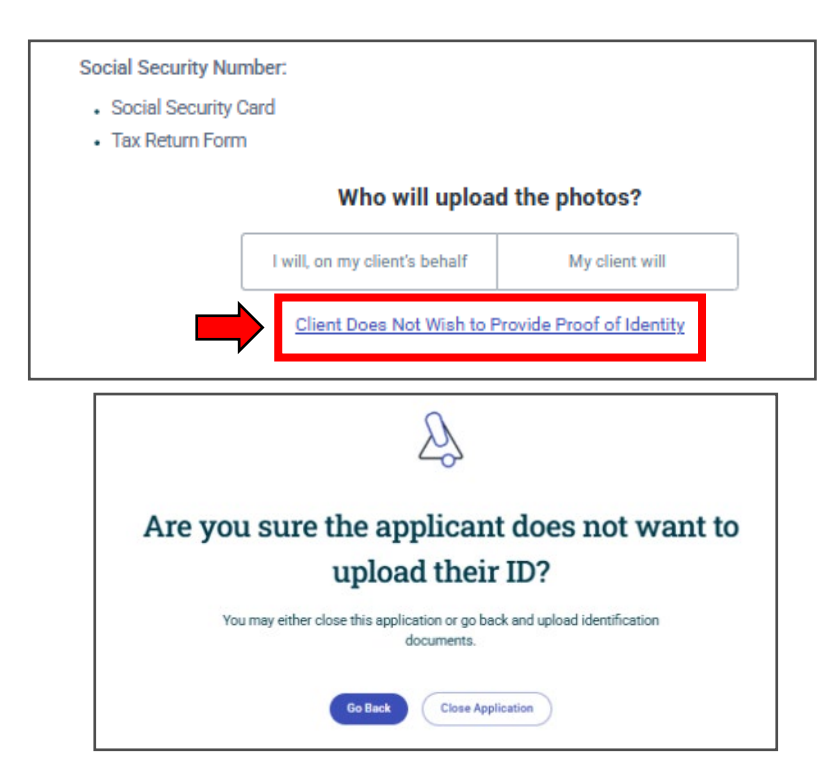

Foresters

Financial

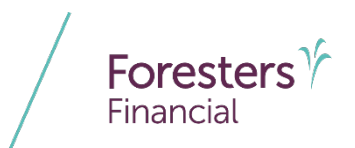

### L ♥ J We need to verify the Owner's identity

You will need to provide copies of identification documents that confirm the personal details you have entered for this signer. At least one of which MUST be a government issued photo identification.

#### Information to be verified:

First and Last Name

Social Security Number

You must upload multiple non-expired documents if all of the above are not shown on one document. You must upload clear, legible images of the FRONT and BACK of each document. You will be required to view the documents and confirm they match the personal details you have entered for the signer.

Accepted forms of ID are:

#### Photo Identification:

- · Driver's License
- Passport (either the signer's Passport Card or the photo and signature page of the signer's Passport book)
- · Permanent Resident Card
- State ID
- · School ID (If the Owner is under the age of 21)
- . Any other government issued photo ID (that shows the required particulars)

#### Social Security Number:

- Social Security Card
- Tax Return Form

#### Who will upload the photos?

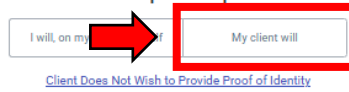

### $\left[ \begin{array}{c} \bigcirc \end{array} \right]$

### We need to verify the Owner's identity

You will need to provide copies of identification documents that confirm the personal details you have entered for this signer. At least one of which MUST be a government issued photo identification.

Information to be verified:

- First and Last Name
- Social Security Number

You must upload multiple non-expired documents if all of the above are not shown on one document. You must upload clear, legible images of the FRONT and BACK of each document. You will be required to view the documents and confirm they match the personal details you have entered for the signer.

Accepted forms of ID are:

#### Photo Identification:

- Driver's License
- Passport (either the signer's Passport Card or the photo and signature page of the signer's Passport book)
- Permanent Resident Card
- State ID
- · School ID (If the Owner is under the age of 21)
- . Any other government issued photo ID (that shows the required particulars)

#### Social Security Number:

- Social Security Card
- Tax Return Form

### Sent email with image upload link

You successfully sent an email with the image upload link to your client

#### C Receiving client images

Your client hasn't sent the images yet

- The signer will receive an email containing a link to upload the applicable document(s). They'll start by clicking *Click here to upload your identification documents* and follow the onscreen instructions
- The signer will need to verify their identity by entering their date of birth and the last four digits of their social security number, then click *Submit*

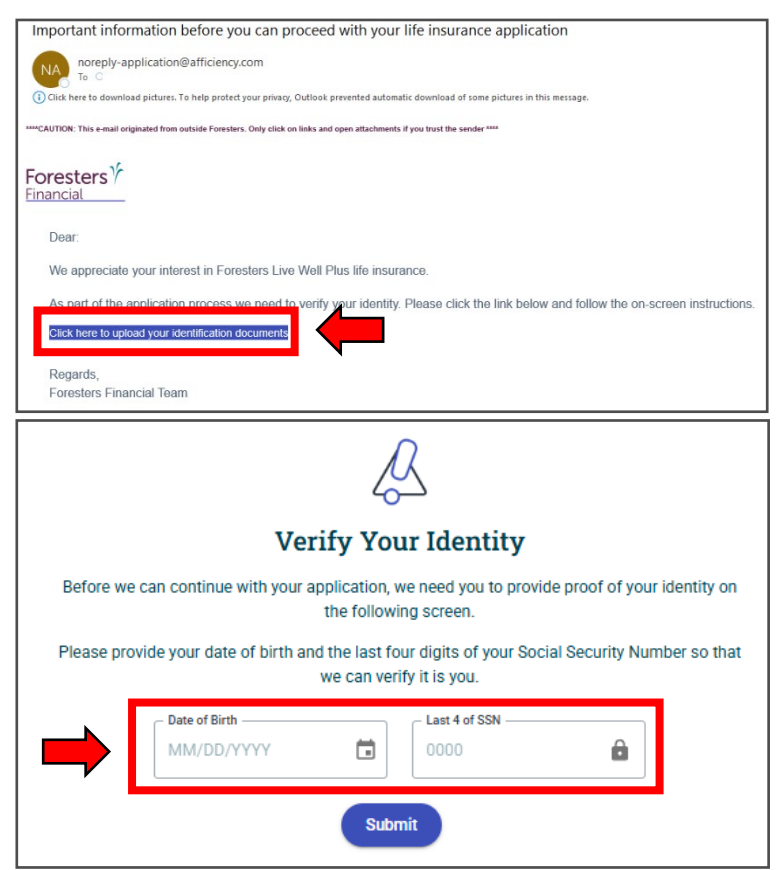

Foresters

Financial

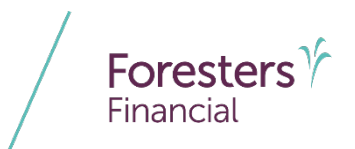

- The signer will upload the applicable document(s) and then click *Continue*
  - Once submitted, the signer will see a message on the screen stating, "Your images have been received"

### We Need to Verify Your Identity

Please upload images of your non-expired government issued identification. You may be required to upload multiple images to ensure proof of your first and last name and Social Security Number can be verified.

Accepted non-expired government issued identification:

- Birth certificate
- Driver's License
- Passport
- Permanent Resident Card
- State ID
- . Any other government issued photo ID (that shows the relevant particulars).
- School ID (If insured is under the age of 21)
- Social Security Card
- Tax Return Form
- Utility Bill

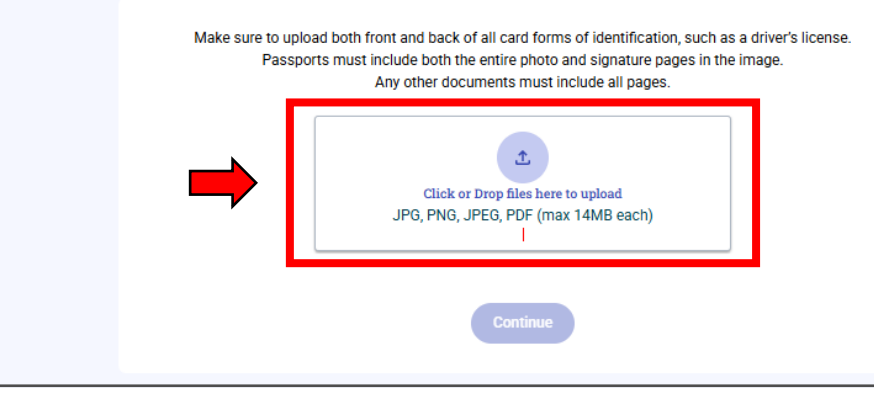

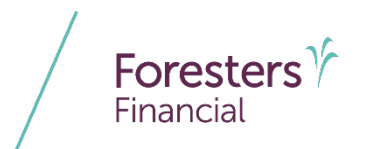

- Once the signer has uploaded their applicable document(s), you will see on screen that it will automatically update to show received
  - At this point, you will need to verify that the information on the document(s) matched the information on the *Identity Verification* screen

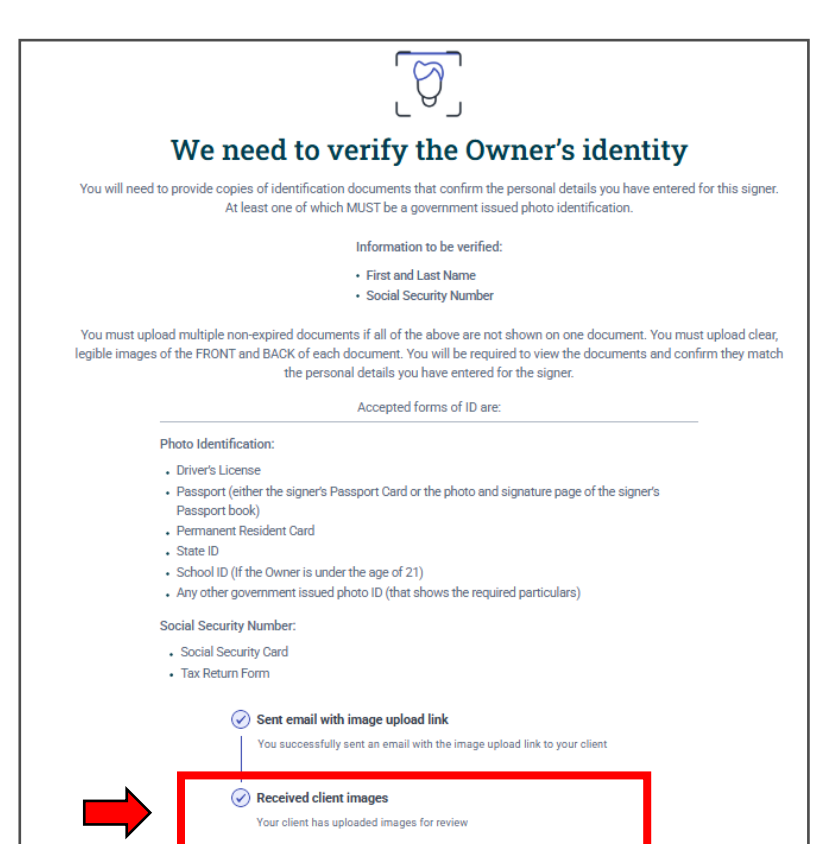

## If you, the producer, upload the applicable document(s) for the signer

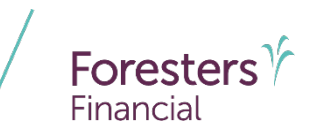

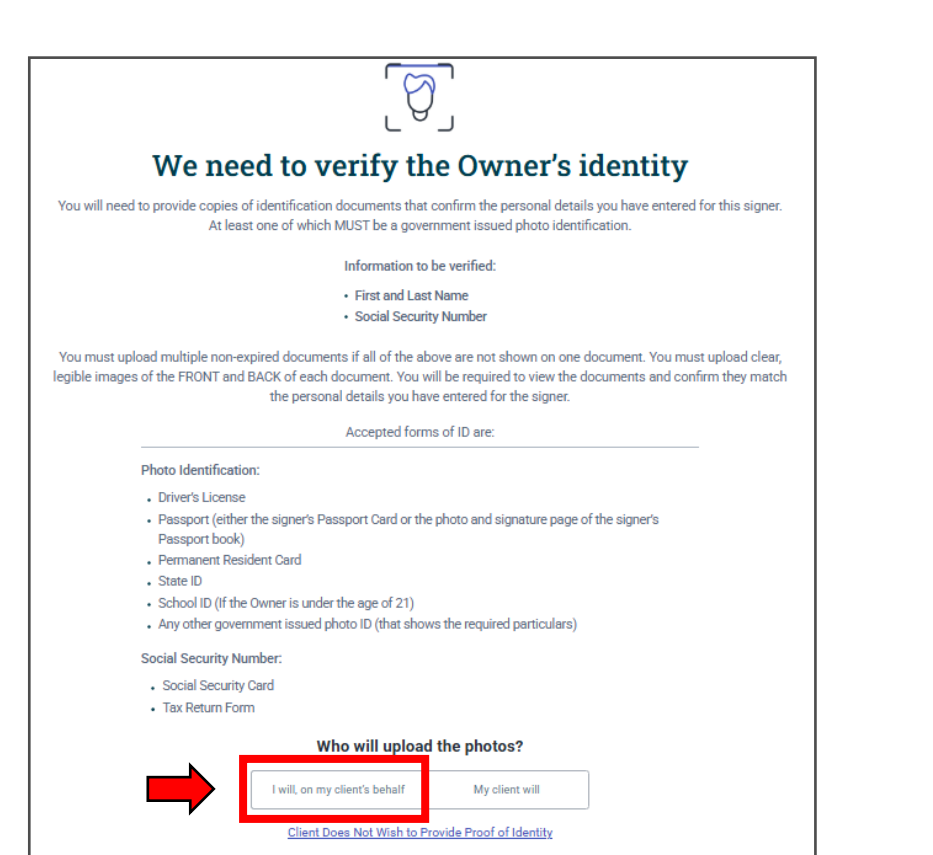

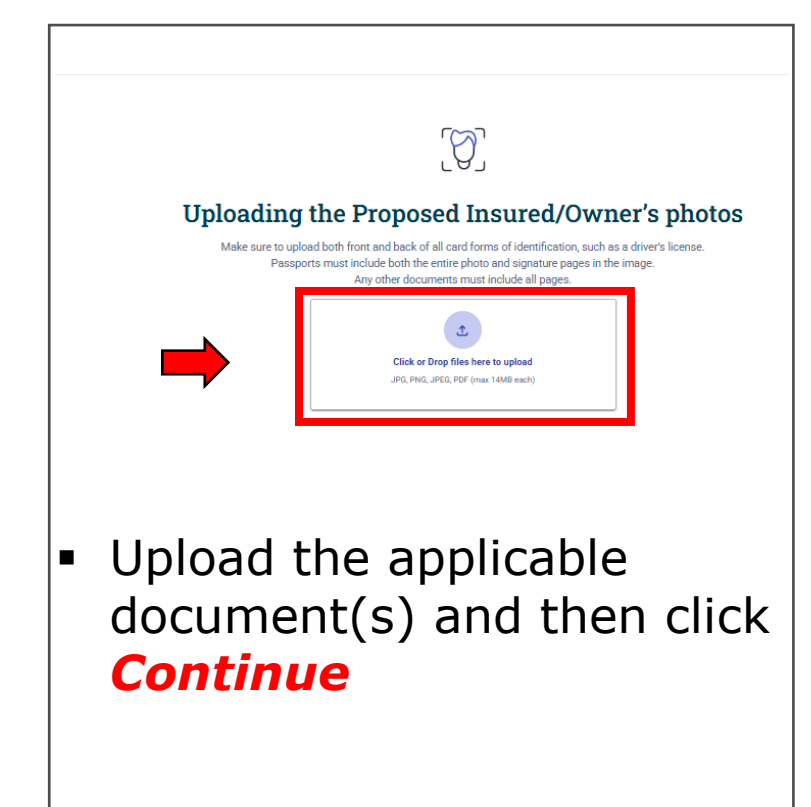

## **Identity Verification screen**

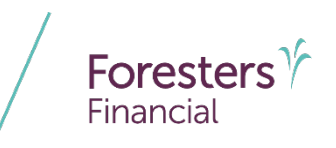

- After the document was uploaded by the signer or you, you will need to complete the verification process.
- On the Identity Verification screen:
  - 1. Choose the *Click to View the Uploaded Documents* button to access the document that was uploaded
  - Confirm that the personal information on the screen matches the details provided within the uploaded document

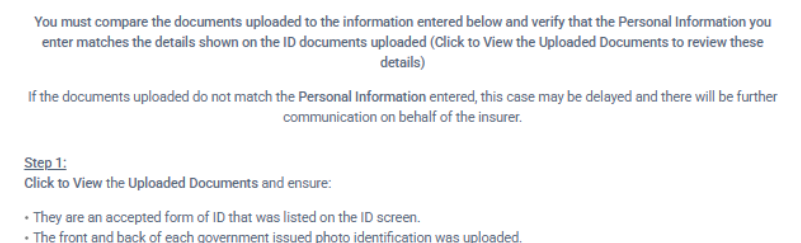

- The government issued photo identification is not expired.
- The uploads are clear and legible images.

### Step 2:

Confirm the Personal Information and correct, if required.

Ensure that the following in the Uploaded Documents for verification matches the information in the Personal Information section for that signer: the first and last name of the signer and all other information that needed to be verified. (Note - Information needed to be verified is listed under Information to be Verified on the previous screen and could be any or all of: first and last name, date of birth, social security number, and/or address.)

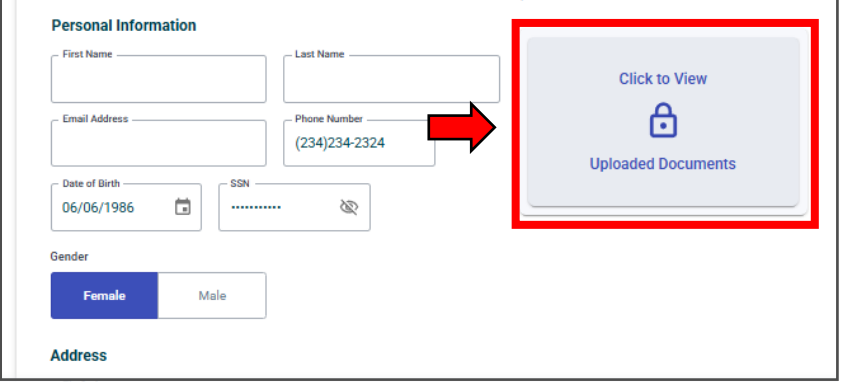

## **Identity Verification screen**

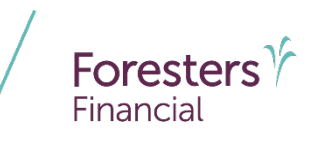

- Once you've confirmed that the signer's identity matches, you will need to attest to this by checking off the box
  - If you can't attest to the identity information matching, please stop the process and reach out to Afficiency via <u>Live Chat</u>
- Click Save and confirm to continue

**Pro Tip**: If the document(s) shared doesn't match the information on the screen, you will be able to update all information on the screen except for the state, which will automatically update within the application.

### Step 2:

Confirm the Personal Information and correct, if required

Ensure that the following in the Uploaded Documents for verification matches the information in the Personal Information section for that signer: the first and last name of the signer and all other information that needed to be verified. (Note - Information needed to be verified is listed under Information to be Verified on the previous screen and could be any or all of. first and last name, date of birth, social security number, and/or address.)

### Personal Information

| - First Name                                                                                                    | Last Name                                                                                                    | Manufacture 2014<br>Manufacture 2014<br>Manufa |
|----------------------------------------------------------------------------------------------------|----------------------------------------------------------------------------------------------------|----------------------------------------------------------------------------------------------------|
| - Email Address                                                                                                    | Phone Number                                                                                                    | i dina kati ya gosta fi wa na                                                                                                    |
| Date of Birth                                                                                                    | SSN                                                                                                    |                                                                                                    |
| Gender<br>Female Male                                                                                                    |                                                                                                    |                                                                                                    |
| Address                                                                                                    | ]<br>•                                                                                                    |                                                                                                    |
| 33301 FL                                                                                                    | - Florida 🗸 👻                                                                                                    |                                                                                                    |
| Street Address<br>56 Jone St                                                                                                    | City<br>Fort Lauderdale                                                                                                    |                                                                                                    |
| Step 3: Attestation:                                                                                                    | hat I have read, understand and attest to the truth of each o                                                                                                    | f (a) to (e) as follows:                                                                                                    |
| <ul> <li>a) The documents uploaded are 0</li> <li>b) For government issued photo ic</li> <li>c) The uploaded documents are ci</li> <li>d) The identification is not expired</li> <li>e) The information in the identification</li> </ul> | h the accepted forms of 10 mst,<br>lentification, I have reviewed the images of both the front ar<br>ear and legible;<br>; and<br>tion/documents matches the information in the Personal Ir | nd back of the identification document(s).                                                                                                    |
| ← Back                                                                                                    |                                                                                                    | Save and confirm                                                                                                    |

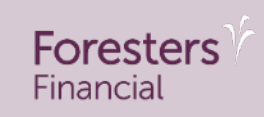

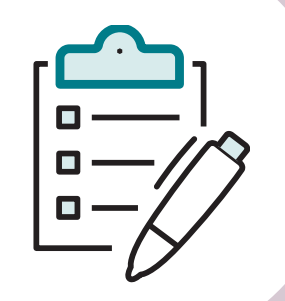

## **Complete interviews for other parties**

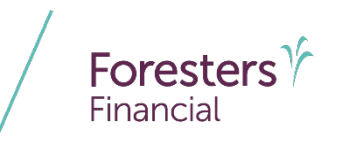

 At this point, if additional interviews are required, make sure you complete each interview separately before you're able to continue to the decision screen

**Pro Tip**: Within these interviews, the individual being interviewed will follow the same consent and if applicable the ID Verification process as we have previously highlighted in this training.

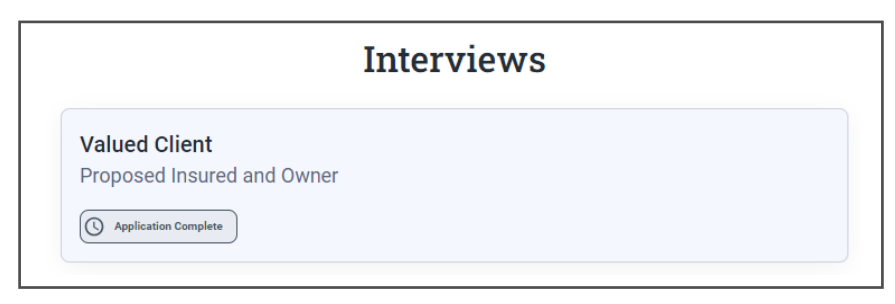

### Example with Additional Insured Rider:

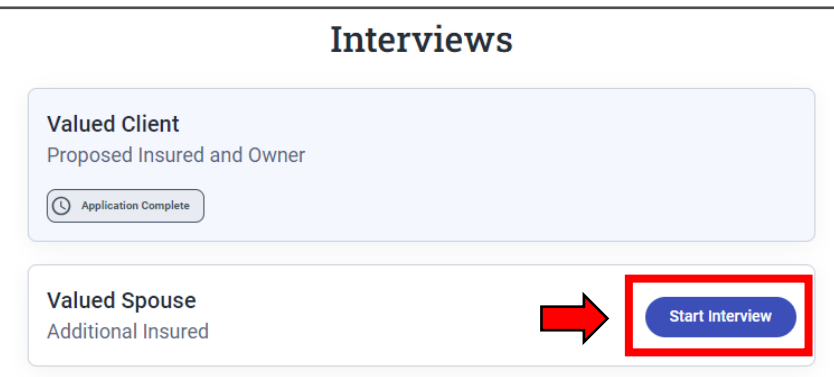

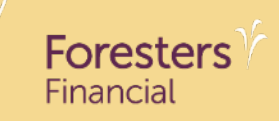

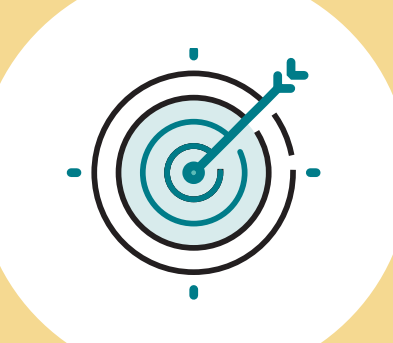

## **Decision time**

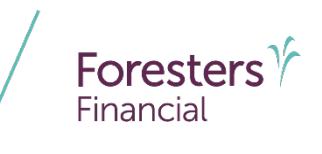

• It's decision time, click *Get Decision* 

|                                                                       | Interv | iews |   |              |   |
|-----------------------------------------------------------------------|--------|------|---|--------------|---|
| Valued Client<br>Proposed Insured and Owner<br>( Application Complete |        |      |   |              |   |
|                                                                       |        |      |   |              |   |
|                                                                       |        |      | - | Get Decision | - |

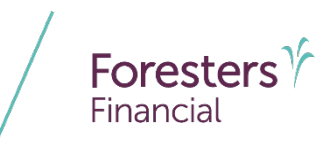

 Once selected, the underwriting decision process happens

 Pro Tip: To update the progress on screen and to receive a decision, you must
 continue to click the Check Status button.
 Once a decision is available the Proceed
 to Offer button will become available.

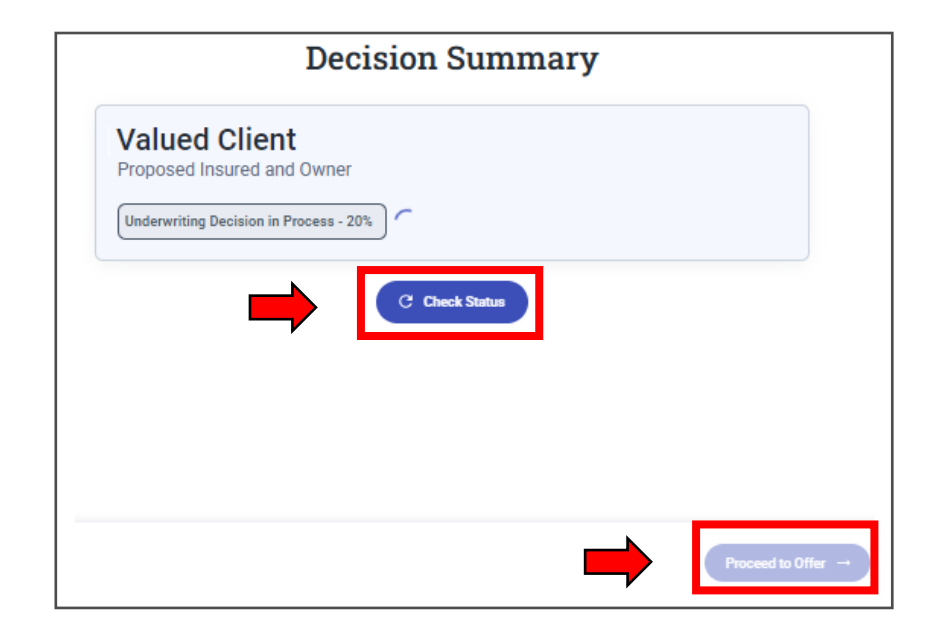

- Once a decision is available, one of three decisions will be displayed:
  - 1. Not Eligible
  - 2. Referred to Underwriting
  - 3. Approved

| •···· •···          |                   |  |
|---------------------|-------------------|--|
| roposed Insure      | and Owner         |  |
| × Not Eligible - Pa | ty Cannot Proceed |  |

1

|                           | Decision Summary                                                                                                    |
|---------------------------|----------------------------------------------------------------------------------------------------|
| John Sm                   | ith                                                                                                    |
| Proposed                  | Insured and Owner                                                                                                    |
| () Refer to               | o Underwriter                                                                                                    |
| If you wan                | t to keep AI on this case, close your browser now and wait for an email indicating A                                                            |
| has a decis<br>proceed to | sion available and you can resume. If you want to remove the AI from this case and<br>an instant decision for PI only, click 'Proceed to Offer. |

|                     | Decision Summ | hary |
|---------------------|---------------|------|
| Valued Client       |               |      |
| Proposed Insured    | nd Owner      |      |
| Contraction - Offer | vailable      |      |

## **Not Eligible decision**

- The indicator will turn red and state that the party cannot proceed
  - A letter will be sent to the appropriate party
  - For applications with an Additional Insured Term Rider, if that person is not eligible or referred to underwriting, the application can still proceed but the Additional Insured Term Rider will be automatically removed from the application

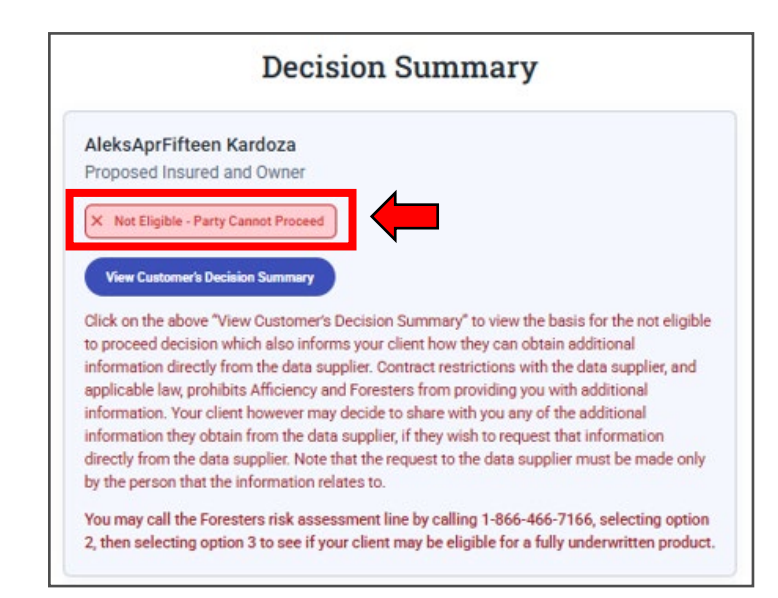

**Pro Tip**: If the proposed insured is not eligible for Foresters Live Well Plus, they may be eligible for one of Foresters fully underwritten products, which would require a new application to be completed for that product.

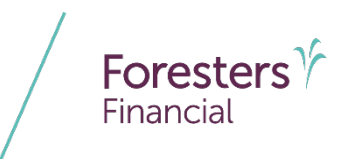

### **Not Eligible decision**

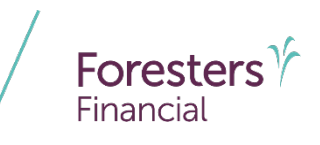

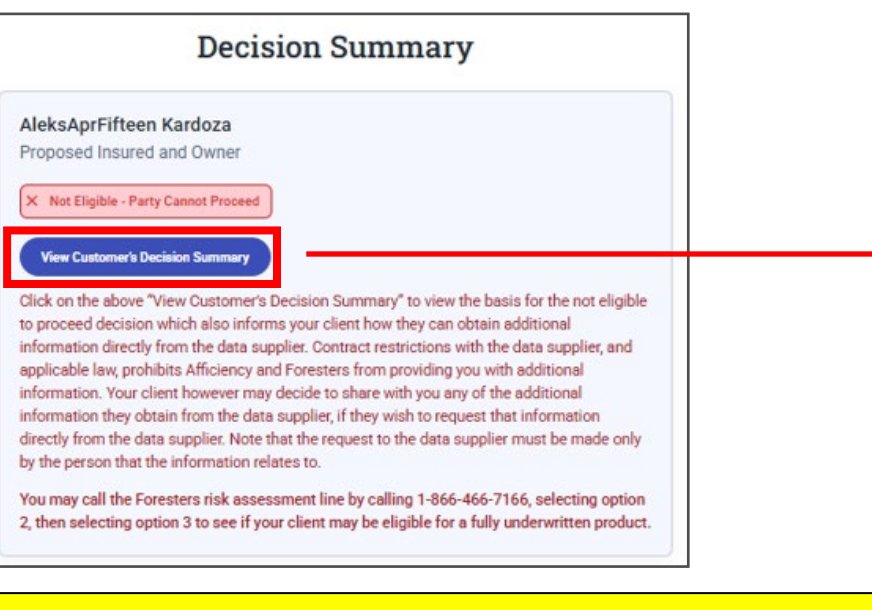

**Pro Tip**: This is your opportunity to view the letter that will be sent to the appropriate party. Click **View Customer's Decision Summary**.

Foresters  $\gamma$ Financial

P.O. Box 179 T 800 828 1540 Buffalo, NY 14201-0179 F 877 329 4631

foresters.com

Apr 15, 2025

Valued Client 1 Main Street City, State XXXXX

Insurer: The Independent Order of Foresters Reference Number: 1234567

Dear Valued Client:

State law requires that you be given this notice. Please read it carefully and know your rights.

At Foresters Financial<sup>™</sup>, our purpose is to enhance the well-being of families through quality life insurance products. We would like to thank you for giving us the opportunity to consider your insurance needs.

We have reviewed your information and have determined that at this time, you are not eligible to apply for Foresters Live Well Plus Whole Life Insurance and accordingly there is no insurance coverage. Our decision was influenced by

## **Referred to Underwriting decision**

- The indicator will turn orange and state that the application cannot be instantly underwritten
  - A decision will likely be forthcoming within the next 24-48 business hours (some applications may take longer due to the requisition of electronic health records. In these cases, a decision may not be available for a week, or in some instances, possibly longer)
  - Once the underwriting review is completed, you will receive an email with one of two potential results:
    - Approved: Resume the application process
    - Not eligible: Adverse Underwriting Decision letter will be sent

|      | Proposed Insured and Owner                                                                                                    |
|------|----------------------------------------------------------------------------------------------------|
|      |                                                                                                    |
|      | Decisioned - Offer Available                                                                                                    |
|      | AleksAI AprFirstTwo                                                                                                    |
|      | Additional Insured                                                                                                    |
|      | Refer to Underwriter                                                                                                    |
|      |                                                                                                    |
|      | We are unable to instantly underwrite this application because it has been referred to an                                                                                                    |
|      | underwriter for further review. We expect that you will receive an email notifying you of the<br>decision within 24-48 business hours. However, some applications may take longer due to the |
|      | requisition of electronic health records. In these cases, a decision may not be available for a                                                                                              |
|      | week, or in some instances, possibly longer.                                                                                                    |
| If   | you want to keep the Additional Insured as part of the application and wait for an underwriting                                                                                              |
| de   | cision, click the 'Close Application' button. (And if you don't click anything in the next 60 minutes                                                                                        |
| de   | exision for the Additional Insured is available, you can proceed to the offer.                                                                                                    |
| н    | owever, if you want to remove the Additional Insured completely and proceed with the Proposed                                                                                                |
| 5.81 | sured ONLY, confirm that choice by checking the acknowledgement below to activate the                                                                                                    |
| In   | roceed to Offer' button.                                                                                                    |
| P    |                                                                                                    |

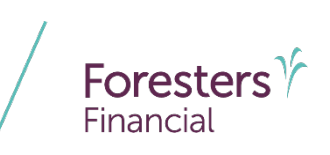

## **Referred to Underwriting decision**

- For applications with an Additional Insured Term Rider, if that person is Referred to Underwriter, while the application could continue, it is recommended that you wait for the Refer to Underwriter decision before proceeding
- If the client doesn't want to wait for the Additional Insured Rider underwriting decision, you will need to check the box that you understand that the rider will be *removed from the application*

**Pro Tip**: You'll be given 60 minutes to select if you want to remove the Additional Insured. After this period, the Additional Insured will be kept automatically and you will have to wait for an underwriting decision.

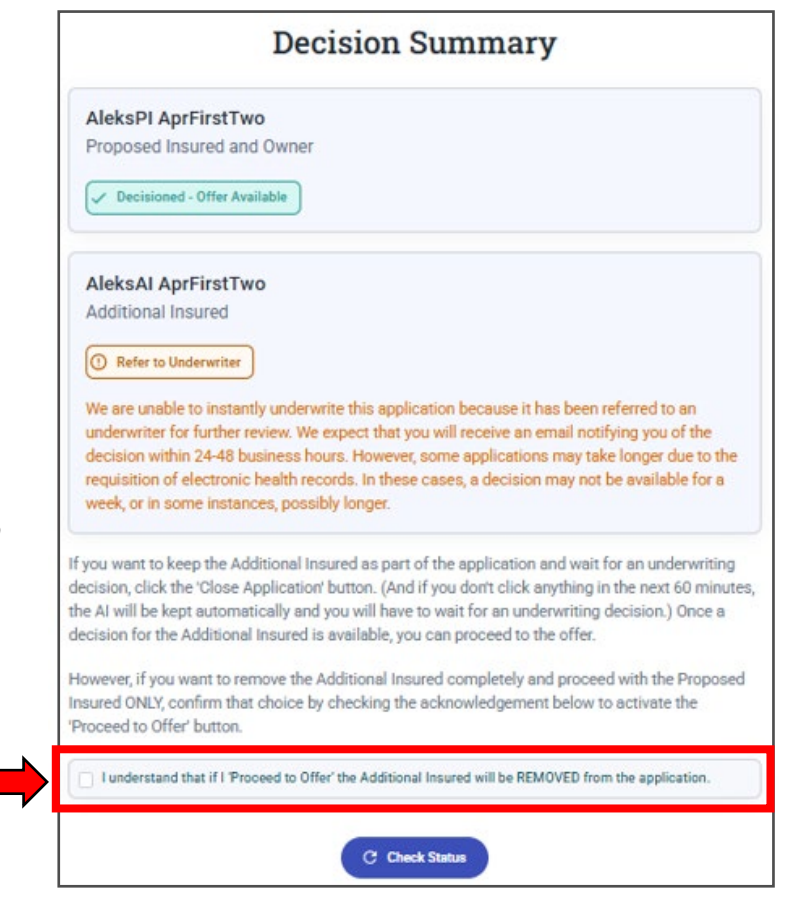

Foresters Financial

- The indicator will turn green
  - Within the illustration, the primary proposed insured's approved insurance class will be displayed at the top of the screen along with the originally quoted insurance class
    - This is where you will know if the primary insured is approved as applied for or other than applied for

|        | Decision Summary                                                                                                   |
|--------|----------------------------------------------------------------------------------------------------|
| Valued | Client                                                                                                    |
| V Deci | sioned - Offer Available                                                                                           |
|        | $\bigcirc$                                                                                                    |
|        | Congratulations!                                                                                                   |
|        | Your client has been approved for                                                                                  |
|        | Foresters Live Well Plus                                                                                           |
|        | Payment Summary $\odot$                                                                                            |
|        | \$395/Monthly                                                                                                    |
|        | Quoted insurance class<br>Standard Preferred                                                                       |
|        | Your client has been approved at a better insurance class than quoted so the illustration and values have changed. |
|        | Reflective of any illustrated loans or withdrawals, or any other illustrated changes.                              |
|        | The illustrated initial face amount at issue will be:                                                              |
|        | \$250,000                                                                                                    |
|        | 3230.000                                                                                                    |

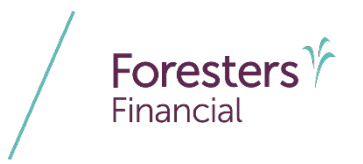

- When reviewing the offer be sure you click See Full Illustration to see such details as:
  - Requested riders approved and included
  - Approved insurance class for the Additional Insured Rider

**Pro Tip**: This is your final opportunity to review the coverage that was approved and make any allowed adjustments.

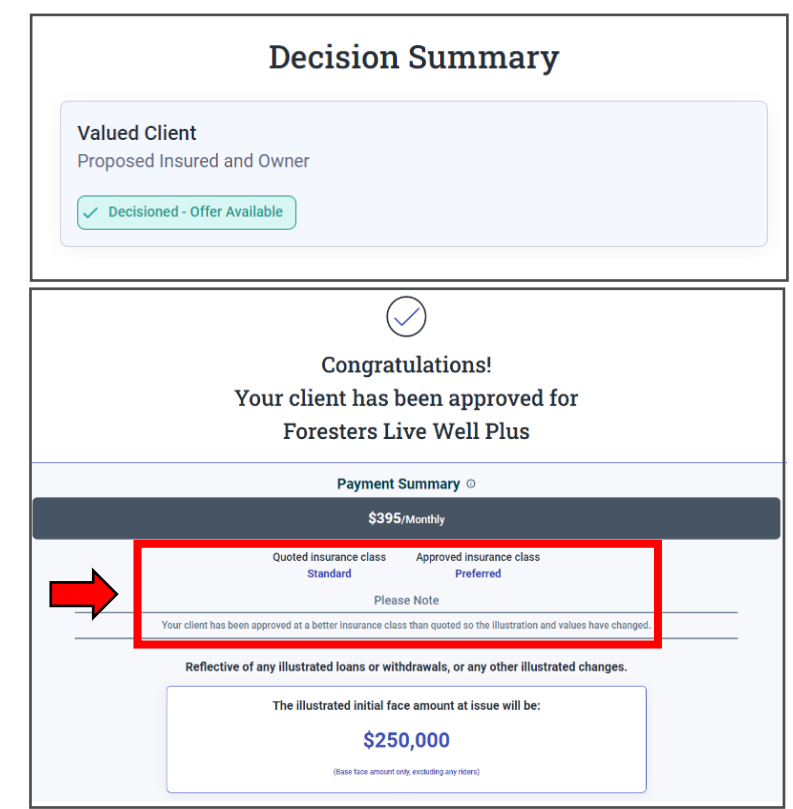

- If you wish to adjust the illustration, click *Edit Solve*
  - Allowed changes after approval:
    - Switch between the case design solves
    - Increase/decrease base and term rider coverage amounts or premiums (which includes the Paid-up Additions Rider premium)
      - Maximum allowed increase: System determines based on the insured's age and risk class underwritten for
    - Change your payment mode
    - Change your dividend type

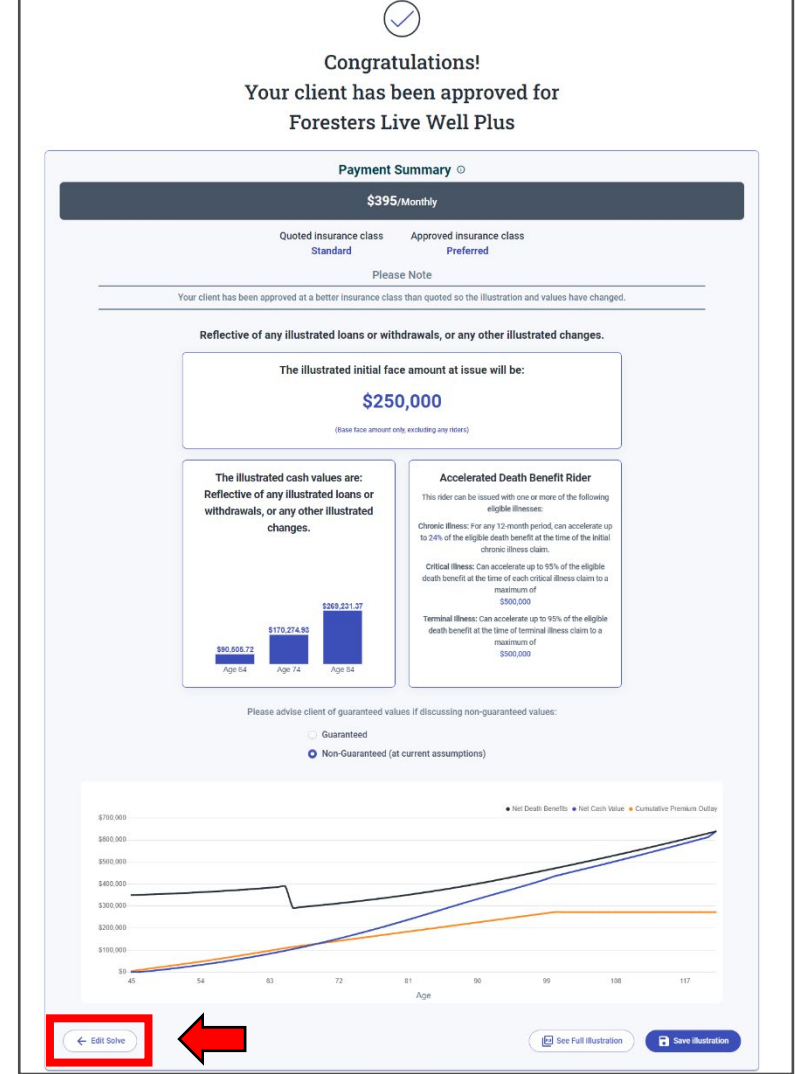

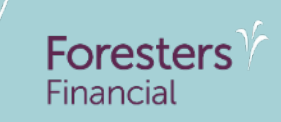

# Payment details, signatures and delivery

- Once ready, proceed to payment details by clicking *Next: Payment*
  - Once the application is approved, a new 15calendar day window starts to allow time to complete the remaining steps to issue the contract such as payment details, all required signatures (including the producer) and the producer's verification and validation

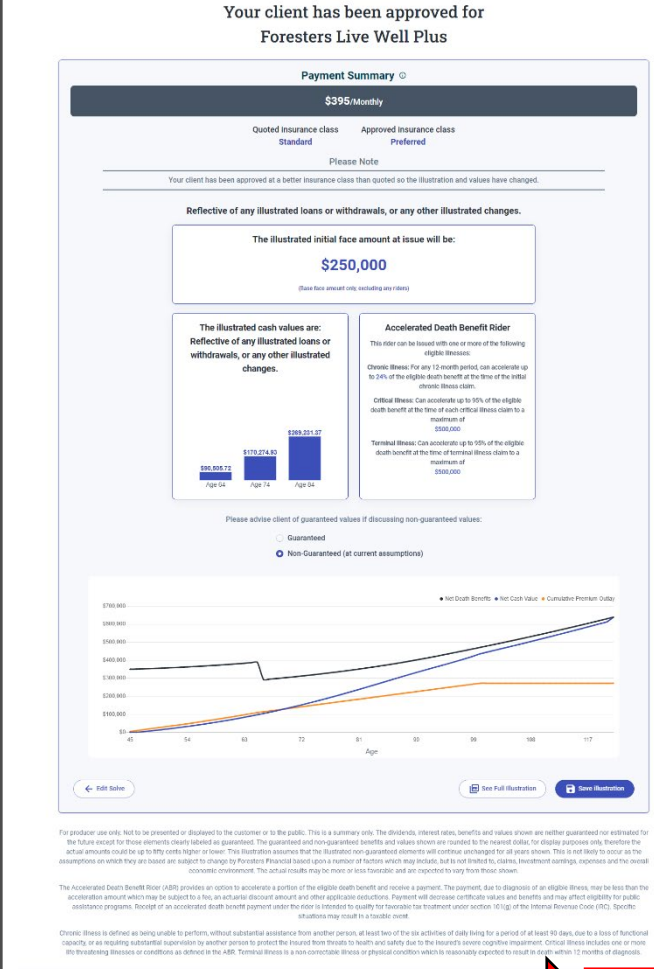

Congratulations!

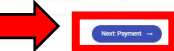
#### **Add Payment Details**

- You're in the final stretch
  - This is your final chance to make edits to the coverage design within Illustration Input by clicking *Edit Solve*
  - Enter the payer's bank account information and then click Next to validate the banking details
    - Note: If SPUAR is included, this premium withdrawal will be taken separately from the base coverage withdrawal

**Pro Tip**: The payer must be an account holder and the name on the application must match exactly to what's on the bank account. Example: If the payer's married name is listed on the application but their bank account has their maiden name, the bank account will be invalid.

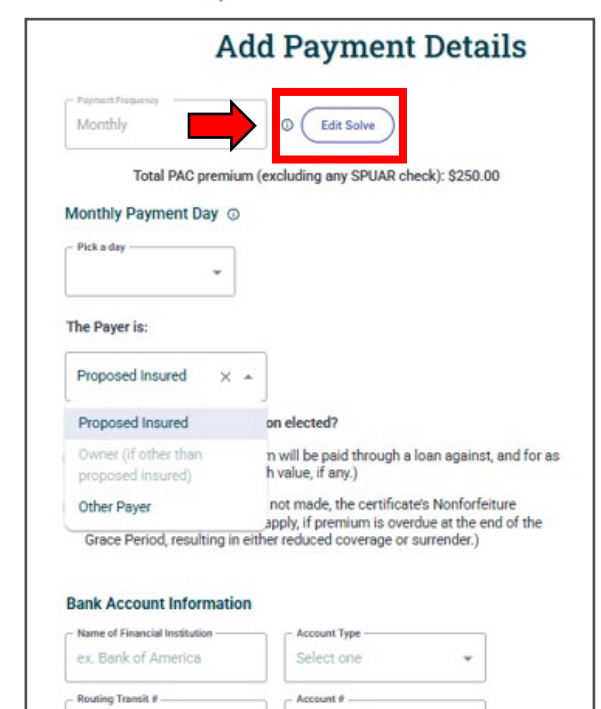

ex: 0000000000

Foresters

Financial

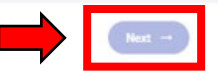

#### **Add Payment Details**

You're in the final stretch

**Pro Tip:** When it's time to select a payment date:

- If 'Today' is chosen as the draft date, this date will be based on when the last required signor signs the application (Owner, Insured, Additional Insured or Payer)
- If a specific day of the month is chosen (1 to 28) the draft date will be based on the first occurrence of this date after the last required signor signs the application (Owner, Insured, Additional Insured or Payer)
- Note: The contract cannot be issued until the Producer signs by clicking Submit Signature on the Foresters Live Well Plus Producer Questions and Certification screen. The initial draft may be delayed until this process is completed

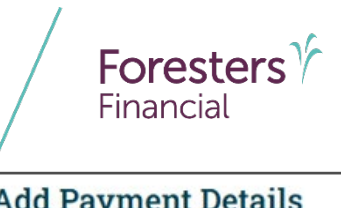

| Monthly ~                                                                                              | Edit Solve                                                                           |
|----------------------------------------------------------------------------------------------------|--------------------------------------------------------------------------------------|
| Total PAC premium                                                                                      | e (excluding any SPUAR check): \$250.00                                              |
| fonthly Payment Day 💿                                                                                  |                                                                                      |
| Pick a day                                                                                             |                                                                                      |
| *                                                                                                    |                                                                                      |
|                                                                                                    |                                                                                      |
| the Dever in:                                                                                          |                                                                                      |
| 'he Payer is:                                                                                          |                                                                                      |
| The Payer is:<br>Proposed Insured X                                                                    |                                                                                      |
| The Payer is: Proposed Insured × * Proposed Insured                                                    | on elected?                                                                          |
| he Payer is:<br>Proposed Insured × A<br>Proposed Insured<br>Owner (if other than                       | on elected?<br>n will be paid through a loan against, and for a                      |
| The Payer is:<br>Proposed Insured × A<br>Proposed Insured<br>Owner (if other than<br>proposed insured) | on elected?<br>n will be paid through a loan against, and for a<br>h value, if any.) |

#### Bank Account Information

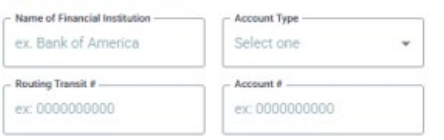

#### Add Other Payer Payment Details

- Other Payer details
  - If the payer will be someone different than the Owner, you will need to complete the Other Payer Information screen
  - Once completed, the payer will need to consent following the same consent process as outlined earlier in this training
  - After the Signer consents, the *Next* button will become available, which allows you to continue with the bank validation

| - First Name                                                                      | - Middle Name                          |
|-----------------------------------------------------------------------------------|----------------------------------------|
| First Name                                                                        | Middle Name                            |
| - Last Name                                                                       |                                        |
| Last Name                                                                         |                                        |
| - Date of Birth                                                                   |                                        |
| MM/DD/YYYY                                                                        | Female Male                            |
| - Occupation                                                                      | Social Security Number                 |
| ex. Business Analyst                                                              | 000-00-0000                            |
| - Payer's relationship to the owner                                               |                                        |
| Select One                                                                        | *                                      |
| Address                                                                           |                                        |
| Zip Code                                                                          | State                                  |
| ex. 24902                                                                         | Select a State                         |
| Street Address                                                                    | City                                   |
| ex. 123 Main Street, Apt. 1A                                                      | City Name                              |
| Contact Information                                                               |                                        |
| - Phone Type                                                                      | Phone number                           |
| ex. Mobile/Cell                                                                   | ▼ (000)-000-0000                       |
| Email                                                                             |                                        |
| ex. email@gmail.com                                                               | <sup>©</sup>                           |
| Bank Account Information                                                          |                                        |
| Name of financial institution                                                     | Type of Account                        |
| ex: Bank of America                                                               | Select One                             |
| - Routing Transit #                                                               | Account #                              |
| ex: 000000000                                                                     | ex: 000000000                          |
| Total PAC premium                                                                 | (excluding any SPUAR check): \$250.00  |
| Are you (the payer) paying the premium                                            | as a loan or for financing to, or will |
| it create a debt by, the insured or owner                                         | r or is there an intent or Yes         |
| analigement that you (the payer) will be                                          | e para back the premium?               |
| Is there an agreement or understanding                                            | that the insurance applied for will    |
| be assigned, pledged or transferred to<br>payer) will receive a fee, compensation | or benefit for paying the premium?     |
| Identification Verification Consent                                               |                                        |
| E-mail Address                                                                    |                                        |
| email@email.com                                                                   |                                        |
|                                                                                   |                                        |
| 🖂 Send Email                                                                      |                                        |

Other Payer Information

#### **Add Payment Details**

- What happens if the payer's bank account information cannot be verified?
  - The accuracy of payment information is important! You will have six attempts to validate the payer's name, routing transit number, account number and social security number
  - If an attempt fails, be sure to verify the payer's information and that it is being entered correctly
  - After six attempts, you will get an NPW-Payment Failure and a new application would be required. One calendar day will be required before proceeding with a new application

**Pro Tip**: One calendar day will be required before proceeding with a new application. Using the same banking details on a new application may result in the same experience.

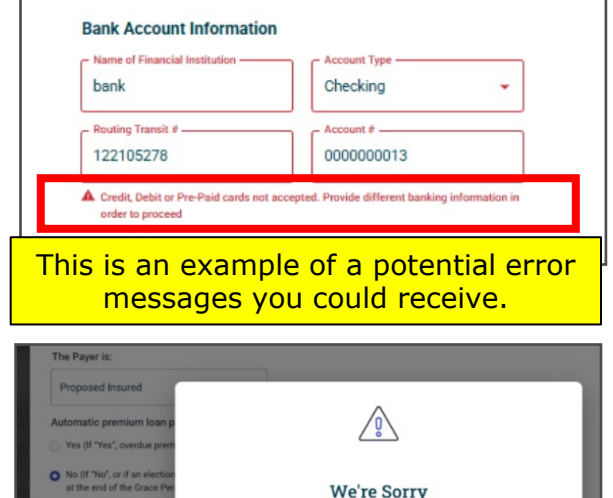

BOFA

We are unable to process your payment information

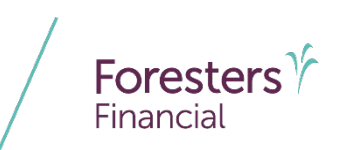

## **Split Commissions**

- This is your final chance to enter any commission split. If you are not splitting commissions, click *Next: Signature* to continue to the e-Signature process
  - You can add up to two additional Foresters licensed producers and specify the commission split
  - If a producer is not licensed and appointed with Foresters, the process will be halted here

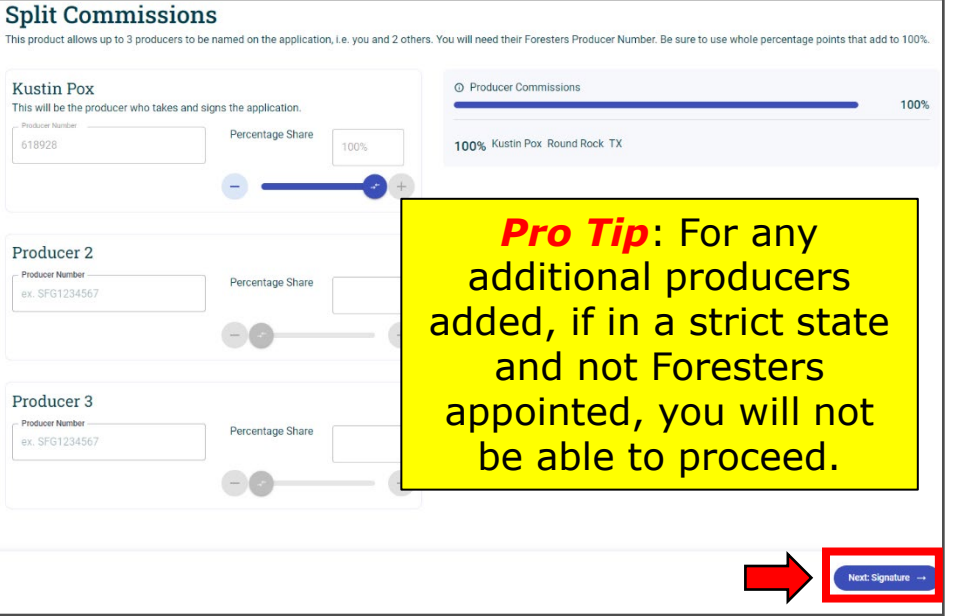

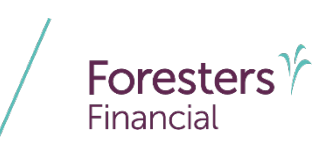

#### **Collect Client Signature**

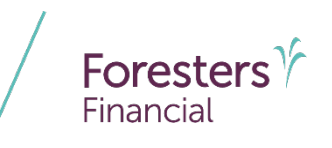

- It's time to capture all e-Signatures on the applicable documents for each signer
  - Before sending them the email link, be sure to review the instructions
  - You can review the signature packet that will be sent electronically
  - Each required signer will need to complete this process

**Pro Tip**: Before sending, make sure that you and the required signer agree to the coverage applied for. Take the time to understand Foresters interim 90-day change process.

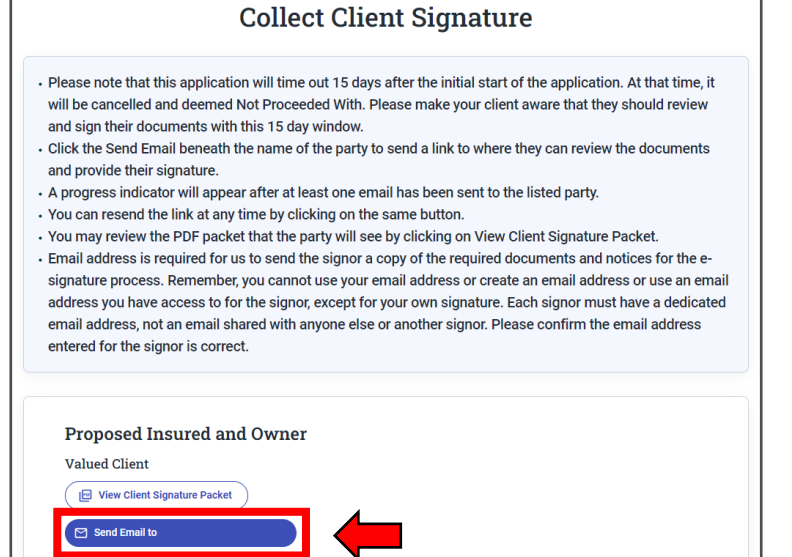

#### **Collect Client Signature**

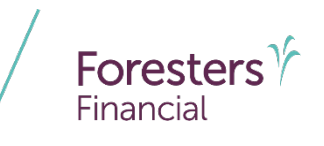

- Each required signer will receive an email containing a link for them to access their signature packet
- The signer will need to verify their identity by entering their date of birth and the last four digits of their social security number and click *Submit*

**Pro Tip**: The link will time out after 15-calendar days from the offer date and will be considered Not Proceeded With.

| Dear Valued:                                                                                                    |
|----------------------------------------------------------------------------------------------------|
| Re: Life Insurance application:                                                                                                    |
| ARC6583n24274                                                                                                    |
| Congratulations on your decision to purchase life insurance! To finalize your application and start your coverage, you must review and sign the following documents as soon as possible (don't worry, it can all be done online, from mobile or desktop).                                |
| Please click the link below to review your documents, check the reseances you provided, and follow the onscreen instructions to click and sign your documents.<br>Click this link as your documents related to an application for life insurance are ready for your review and signature |
| Once the insurance application process has been completed with all required signatures you will be sent an email with a link providing access to the documents you signed.                                                                                                    |
| Congratulations on taking this important stepl                                                                                                    |
| Regards,<br>Foresters Financial Team                                                                                                    |

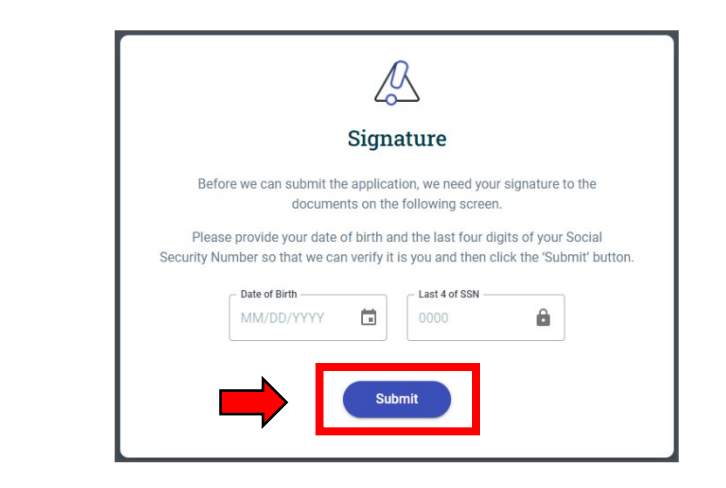

## **Review and Apply e-Signature**

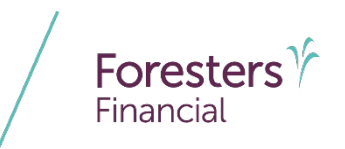

- The signer reviews the document by scrolling through the PDF window
  - 1. The signer reviews the entire document within the PDF window. *Their cursor must remain at the bottom of the PDF window for the attestation checkbox to be activated*
  - 2. The *attestation checkbox* will remain greyed-out until they scroll through to the very bottom of the PDF window

**Pro Tip**: If the checkbox is grayed-out, ensure that the signer is scrolling within the PDF window, not merely scrolling the browser screen.

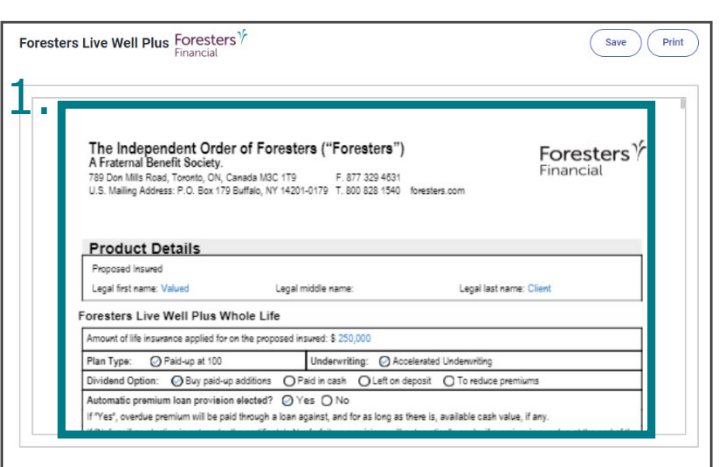

By clicking the 'Apply e-Signature' button below I Valued Client declare that I understand and agree with each of the following:

- I confirm that I have reviewed each document available in the scrollbox above that includes: a) if I am the owner, proposed insured or custodial parent/legal guardian, the Foresters Application for Individual Life Insurance; b) if I am the payer, the Payment Information and Authorization; c) if I am the additional insured, the Additional Insured – Underwriting Form. Other documents may be included either as a disclosure or also requiring a signature.
- Wy signature is required in each document, that has a signature line for me as either the proposed insured, additional insured, owner, payer, and/or custodial parent/legal guardian as well as if signing as the owner my initials if applicable in the "Important Notice: Replacement of Life Insurance or Annulities".
- I am electronically applying my signature and initials to each of those signature and initial lines as if I had signed and initialed in my own
   handwriting.

To activate the checkbox below, you must scroll to the bottom of the documents above.

#### I have reviewed, understand, and agree with each of the above and the below.

The date that will be shown in the date signed field in documents signed by you through this signing process will be registered by the system, and shown in that field, as the date in the Eastern Standard Time (EST) zone at the time that you sign regardless of your location when signing

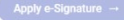

## **Review and Apply e-Signature**

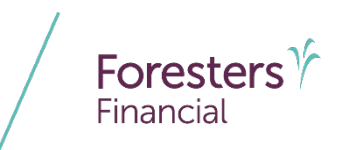

- Before signing the documents, the signer must first check the box labeled *I have reviewed, understand, and agree with each of the above and the below*
- Finally, the signer will click *Apply e-Signature* to e-sign each document requiring that signer's signature

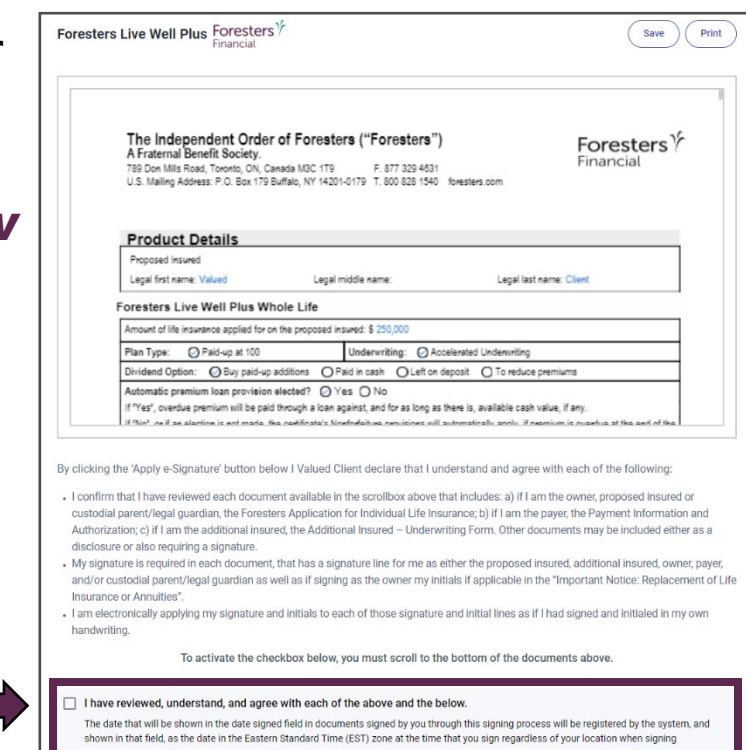

### **Review and Apply e-Signature**

- Once the signature email has been sent to the signer, you can check the status by clicking *Check AppSign for...* for status of each signer
- Once all required signatures are received, click *Next*

**Pro Tip**: If multiple signers are required, you will need to check the status of each signer individually.

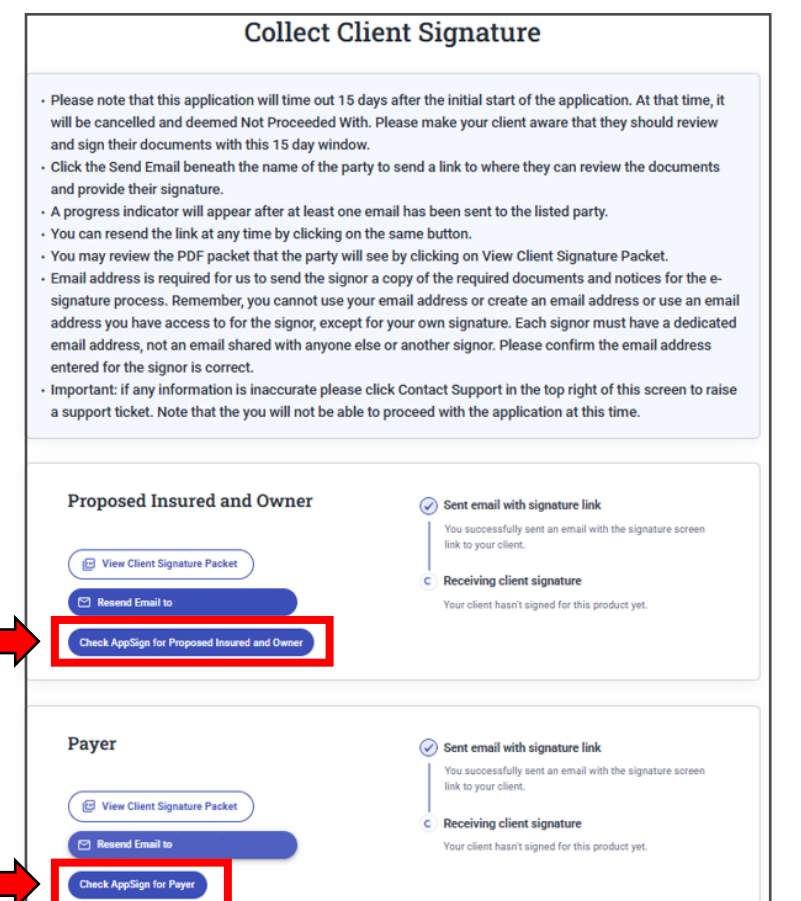

#### **Producer Questions and Certification**

- Diligently complete all the questions on the Foresters Live Well Plus Producer Questions and Certification screen
- Click Submit Signature to e-sign all applicable documents that require a producer's signature

**Pro Tip**: The producer's signature is part of the 15-calendar day window. Example: If the required signer took 14-calendar days, you are left with one day to sign before the case is Not Proceeded With.

| 1. Will the coverage applied for be a replacement for, or a change to, existing life insurance or an annuity?                                                                                                    | Yes                                                                                                    |
|----------------------------------------------------------------------------------------------------|----------------------------------------------------------------------------------------------------|
| . Is the proposed insured you, your spouse/partner or your child/stepchild?                                                                                                    | Yes                                                                                                    |
| . Are you the owner, payer or a beneficiary in relation to the product(s) applied for in this Application?                                                                                                    | Yes                                                                                                    |
| i. Did you physically meet in person the proposed insured, additional insured, if any, and owner?                                                                                                    | Yes                                                                                                    |
| . For the proposed insured, and additional insured, if any, as well as the owner and other payer did you review the front and back of the sign<br>hoto document(s) which matches the name and birth date shown for that person in this Application?                                                                                                    | ned unexpired Yes                                                                                                    |
| . Is commission being split with another producer?                                                                                                    | Yes                                                                                                    |
|                                                                                                    |                                                                                                    |
| y selecting "Yes I confirm", I agree that I have read and certify I) that each answer to 1 to 6 above is correct and II) each of the following is t<br>onfirm" If you have not read or you cannot confirm each of the above is correct and the following as true):<br>I) am not awave of information about the health, habits, will likely for the proposed insured, the additional insured, If any, and each child, If any, identified in the<br>prioritarion, that is not idendeen this Application that might affect insurability.<br>I) asked for the information requested and asked each question as it appears in this Application and recorded, in this Application, the amwers as given to be                                                                                                    | true. (Note - Select "No, I d                                                                                                    |
| y selecting "Yes I confirm", I agree that I have read and certify I) that each answer to 1 to 6 above is correct and II) each of the following is 1<br>onfirm" if you have not read or you cannot confirm each of the above is correct and the following as true;:<br>I am not aware of information about the health, habits, or lifestyle of the proposed insured, the additional insured, if any, and each child, if any, identified in the<br>inplication, that is not disclosed in this Application that might effect investability.<br>I alked for the information requested and asked each question as it appears in this Application and recorded, in this Application, the answers as given to be<br>store as follows:<br>• The proposed insured I over age 15 and the parent/legal guardian if the proposed insured i under most B, the following sections: Proposed insured. To wait and the applying for the<br>application in the Waitwer of Pornium Bder Questions and Children's Tem Rider Questions.                                                                                                    | true. (Note - Select "No, I d<br>his I a<br>rme by each<br>ncial I a                                                                                                    |
| y selecting "Yes I confirm", I agree that I have read and certify I) that each answer to 1 to 6 above is correct and II) each of the following is to<br>onfirm" if you have not read or you cannot confirm each of the above is correct and the following as true):<br>1) am not aware of information about the health, habits, or lifestyle of the proposed insured, the additional insured, If any, and each child, if any, identified in the<br>pinctains, that is not disclosed in this Application that might letter insurability.<br>1) asked for the information requested and asked each question as it appears in this Application and recorded, in this Application, the amsvers as given to be<br>error as follows.<br>1) The proposed insured if over age 15 and the parent/legal guardian if the proposed insured is under age 18, the following sections: Proposed insured. Finan<br>Questions, Other insurance, Avecation Questions, Definition, Personal Utersyle Questions, Physician Information, Medical Questions and if applying for the<br>applicable instit well every diverming Mise Questions and Chiefford Term Rife Questions.<br>• The additional insured, the questions: Owner, Secondary Addressee, Beneficiary, Financial Questions, and Payment Information and if applying for the applicable distributer Term Rife or Term Rife or Term Ri            | true. (Note - Select "No, I d<br>his in the by each<br>noted<br>her in the select in the select |
| y selecting "Yes I confirm", I agree that I have read and certify I) that each answer to 1 to 6 above is correct and II) each of the following is i<br>onfirm. If you have not read or you cannot confirm each of the above is correct and the following as true):<br>1) an not aware of information about the health, habits, or lifestyle of the proposed insured, the additional insured, If any, and each child, If any, identified in the<br>pipolator, that is not disclosed in this Application that might affect insurability.<br>1) a sket for the information requested and asked each question as it appears in this Application and recorded, in this Application, the answers as given to be<br>serious follow:<br>• The proposed insured if over age 15 and the parent/legal quardian If the proposed insured is under age 18, the following sections. Proposed insured, Finan<br>Question, Other insurance, the occution Questions, Rohmeton, Personal Utersyle Questions, Physician Irformation, Medical Questions and I applying for the<br>applicable in the Waive of Primium Mere Questions and Children's firm Refer Quartitionaries. Medical Questions and I applying for the<br>applicable in the Waive of Primium Mere Questions and Children's firm Refer Quartitions, and Payment Information and II applying for the applicat<br>Additional Insured. The equations: Querk, Secondary Addressee, Beneficiary, Financial Questions, and Payment Information and II applying for the applical<br>Additional Insured. Term Rider<br>1 completed with applicable regulatory requirements including those relating to the solicitation and sale of life insurance to active duity members of the United<br>Waiter.                                                                                                    | true. (Note - Select "No, I d<br>nis                                                                                                    |
| y selecting "Yes I confirm", I agree that I have read and certify I) that each answer to 1 to 6 above is correct and II) each of the following is i<br>onfirm" if you have not read or you cannot confirm each of the above is correct and the following as true;:<br>I am not aware of information about the health, habits, or lifestyle of the proposed insured, the additional insured, if any, and each child, if any, identified in the<br>injuction, that is not disclosed in this Application that might affect insurability.<br>I alked for the information requested and asked each question as it appears in this Application and recorded, in this Application, the answers as given to be<br>sroot associated in the Application that might affect insurability.<br>I application, that is not disclosed in this Application that might affect insurability and the representation and recorded, in this Application, the answers as given to be<br>sroot associated in the Application that might affect insurability.<br>I alked for insurance, Avocation does becomes Definition and the parent/legal guardian if the moreoval tensprove does the present length of the information requested in the Application and recorded, in this Application, the answers as given to be<br>sroot associated in the the Aution of Deminimum Bidler Quantions.<br>I the additional insured if over age 15 and the parent/legal guardian if the Reference Quantions.<br>I the dominimum records and information requested in the Additional insured – Underwriting Form.<br>I the owner, the following sections: Counce, Secondary Addressee, Beneficiary, Francial Questions, and Payment Information and if applying for the application<br>Additional Insured Term Bider<br>I completed with applicable regulatory requirements including those relating to the solicitation and sale of life insurance to active-duity members of the United<br>illary.<br>I have made no misrepresentation(s) about Termstep product(s) applied for in this Application. In this Application.                                                                       | true. (Note - Select "No, I d<br>inte by each<br>ncial III IIIIIIIIIIIIIIIIIIIIIIIIIIIIIIII                                                                                                    |
| y selecting "Yes I confirm", I agree that I have read and certify I) that each answer to 1 to 6 above is correct and II) each of the following is to<br>onfirm" if you have not read or you cannot confirm each of the above is correct and the following as true:<br>I) and eave or deformation about the math. Tabits, or lifestify of the proposed insured, the additional insured, if any, and each child, if any, likentified in the<br>palcation, that is not disclosed in this Application that might affect insurability.<br>I asked for the information intervised and asked each question as it appears in this Application and recorded, in this Application, the answers as given to be<br>scena as follows:<br>• The proposed insured. If over age 15 and the parent/legal guarding in the proposed insured is under age 13, the following sections: Proposed Insured,<br>bucctions, Other Immance, Avecation used information regreated in the Additional Insured - Underwinting Form.<br>• The additional insured. The addition all information regreated in the Additional Insured - Underwinting Form.<br>• The additional insured. The additional information regreated in the Additional Insured - Underwinting Form.<br>• The owner, the following sections: Owner, Secondary Addressee, Beneficiary, Financial Questions, and Payment Information mediates of the Additional Insured - Underwinting Form.<br>• Denowine, the following sections: Owner, Secondary Addressee, Beneficiary, Financial Questions, and Payment Information and if applying for the upplication.<br>• Longibled with applicable regulatory requirements including those relating to the solicitation and sale of life insurance to active dury members of the United<br>tillary.<br>• Joar make no interlargeestantion(s) about Forestee product(s) applied for in this Application. In we made no promise(s) applied for, in this Application.<br>• If the anount of life insurance applied for on the life of the proposed insured is at least \$20,000, the owner has been provided, with the Accelerated beath the bacoser.                              | true. (Note - Select "No, I d<br>ine by each<br>ncial IIIIIIIIIIIIIIIIIIIIIIIIIIIIIIIIIIII                                                                                                    |
| y selecting "Yes I confirm", I agree that I have read and certify I) that each answer to 1 to 6 above is correct and II) each of the following is to<br>onfirm" if you have not read or you cannol confirm each of the above is correct and the following as true:<br>I) and other one formation above them that, habits, oil iteration of the proposed insured, the additional insured, If any, and each child, If any, identified in the<br>pictation that is not directored in this Application that might affect insurability.<br>I asked for the information increases and increases and increases in this Application and recorded, in this Application, the answers as given to be<br>errors as follows:<br>I. The proposed insured. If over age 15 and the parent/regal guaratian if the proposed insured is under age 18, the following sections: Proposed insured, the advectard based on the parent/regal guaratian if the proposed insured is under age 18, the following sections: Proposed insured. Finan<br>application, the relation of Destrons. Destrons, Definitions, Personal Lifers(F) counted, parent/regal guaratian if the proposed insured is and regal for the application and formation reception.<br>The additional insured. The organizes and information reception is the Additional Insured - Underwinting Form.<br>In the additional insured. There Rider<br>Additional Insured Term Rider<br>I complexit with application requirements including those relating to the solicitation and sale of life insurance to active-duty members of the United<br>itary.<br>I have made no minrepresentation(s) about Forestes product(s) applied for in this Application. I have made no promise(s) magnifing the benefit(s) or future<br>efformance of the produc(s) applied for, on the life of the proposed insured in at least 520,000; the owner has been provided, with the Accelerated Death Bis<br>isciouxes.<br>Each application document will be made available for review by each person signing it and I have not and will includives them to not review each<br>dree signing.                                            | rrue. (Note - Select "No, I d<br>his a a la<br>rme by each<br>ncial<br>be rider the a la<br>d States a la<br>enefit Rider a la<br>document a la                                                                                                    |
| y selecting "Yes I confirm", I agree that I have read and certify I) that each answer to 1 to 6 above is correct and II) each of the following is i<br>onfirm II you have not read or you cannot confirm each of the above is correct and the following as true):<br>1) an not aware of information about the health, habits, or lifestyle of the proposed insured, the additional insured, If any, and each child, If any, identified in the proposed insured is not disclosed in this Application that might affect insurability.<br>1) a laked for the information requested and asked each question as it appears in this Application and recorded, in this Application, the answers as given to be<br>score as follow:<br>• The proposed insured if one spit 5 and the parent/upagi particle in the proposed insured is under spit 18, the following sections: Proposed Insured, because the application that might be constrols. Physiolecitical information, Medical Questions and if applying for the<br>application insured. The values of the information requested in the Additional insured – Underwriting Form.<br>• The boromet, the following sections: Counce, Secondary Addressee, Beneficiary, Francial Questions, and Payment Information and if applying for the application insured. The distribution insured - Underwriting Form.<br>• The owner, the following sections: Counce, Secondary Addressee, Beneficiary, Francial Questions, and Payment Information and if applying for thus preformance of the product(a) applied for the application of the insurance to active duty members of the United<br>mility.<br>•) The additional insured Term Bitter Questions.<br>•) The additional insured Term Bitter Questions and configure the splication and sale of life insurance to active duty members of the United<br>mility.<br>•) Completed with applicable regulatory requirements including those relating to the solicitation and sale of the insurance (a) magnified for the heart(b) or future efformation decument with the mass explication.<br>•) The manum of tile insurance applied for on the life of the prop       | true. (Note - Select "No, I d<br>ntá 2014 100 100 100 100 100 100 100 100 100                                                                                                    |
| y selecting "Yes I confirm", I agree that I have read and certify I) that each answer to 1 to 6 above is correct and II) each of the following is to<br>form" If you have not read or you cannot confirm each of the above is correct and the following as true:<br>I an and anyon of dimension about the mach, habits, or literative of the proposed insured, the additional insured, If any, and each child, If any, identified in the<br>prication, that is not discodered in this Application that might affect insurability.<br>I a lack of the information incomested and asked each (juestion as it appears in this Application and recorded, in this Application, the answers as given to be<br>some as follows:<br>I have proposed insured. I over age 15 and the parent/legal guarding. If the proposed insured is under age 13, the following sections: Proposed insured<br>is updated into the Walew of Pornium Bider Quartions. Price Team Rider Quartions.<br>I the proposed insured. I over age 15 and the parent/legal guarding in the proposed insured is under age 13, the following sections: Proposed insured. I under age 13, the following sections: Proposed insured. I under age 14, the following sections: Demonstration encode the the Additional Insured. Team Rider Quartions.<br>I the owner, the following section:: Owner, Secondary Addressee, Beneferiary, Francial Quastons, and Payment Information and If applying for the application.<br>I have made no indicryposentation(a) about Protestee product(a) applied for in the Application. I have made no promise(a) regarding the banefit(a) or future<br>enformance of the product(a) applied for on the life of the proposed insured is at 842 500,000, the owner has been provided, with the Accelerated Death B<br>discussue.<br>Life application document will be made available for review by each person signing if and Takee not and will not advise them to not review each<br>fore signing.<br>I recorded the ennal address provided to no the wave cases to, an email address to be used by a signer and I am not aware of any signer using an email addres | true. (Note - Select "No, I d<br>his I is is in<br>the beach<br>the description of the select<br>the is is is is is is is is is is is is is                                                                                                    |

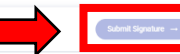

#### Acknowledgement

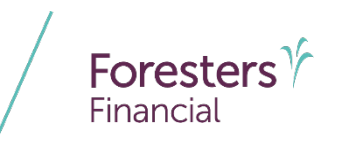

- Congratulations the process is complete
  - Each party to the insurance contract will be sent their appropriate completed documents related to the Foresters Live Well Plus application
  - As the producer, at this point, a summary of their coverage will be shown on screen, and *this will be your only opportunity to download the following forms within a 30-minute window*:
    - Data Pages, Contract and Certificate Issue Statement (CIS). Make sure you keep secure any of these documents that you download
    - Once active, the CIS will be available in Certificate Details within 24 to 48 hours
    - The Producer will not be able to access a copy of the completed application

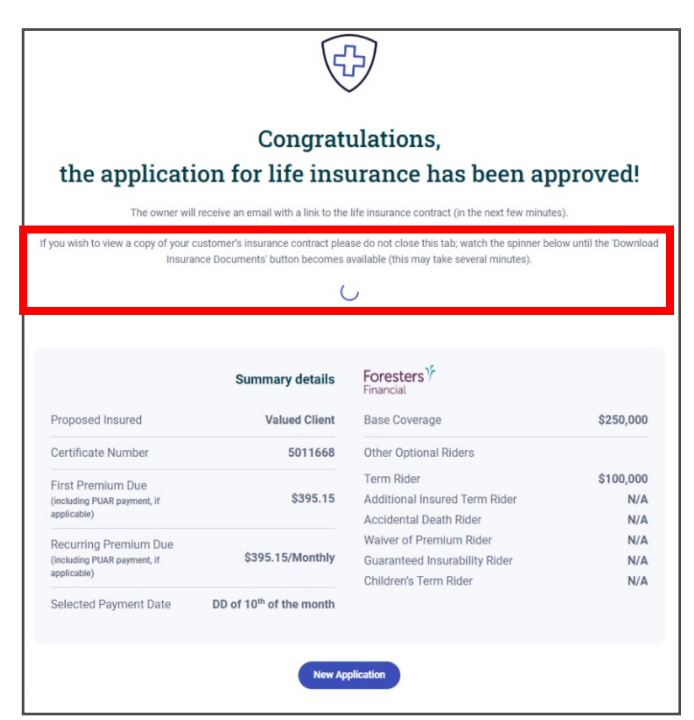

### Acknowledgement

- The owner will automatically receive an email with a link to their Foresters Live Well Plus insurance contract package
  - The link will be available for 120-calendar days after the contract is issued, after which they can request the contract for a fee
  - Each other signer will automatically receive an email with the link to their applicable documents

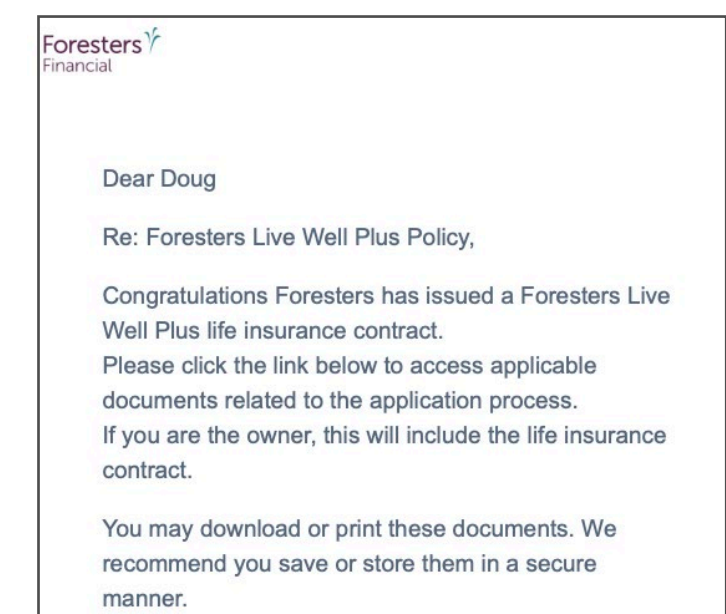

Access these Documents

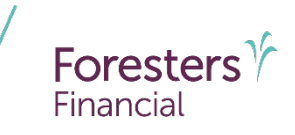

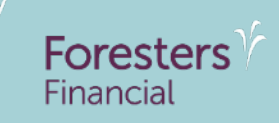

# Interim 90-day change process

#### Allowed 90-day interim changes

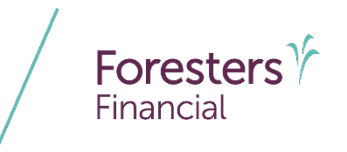

- What 90-day changes can Foresters accommodate at this time:
  - Decrease the coverage amount of the base face, accidental death benefit rider, term rider or additional insured rider. Additionally, changes can be made to the FPUAR planned premiums up to maximum originally approved
  - Removal of the following riders:
    - Term rider
    - Additional insured rider
    - Accidental death benefit rider
    - Waiver of premium rider
    - Guaranteed insurability rider
    - Child term rider

**Pro Tip**: Any of these changes may recalculate the MEC limit and create a new 7-Pay period as of the change date.

#### **90-day interim process**

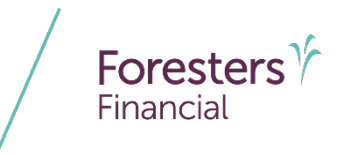

- For interim 90-day changes, there will NOT be a new contract issued and only a Change Notification Letter (CNL) and Certificate Change Endorsement (CCE) will be provided
  - CNL and CCE will be mailed out to the Owner to confirm the changes made
- For interim 90-day changes, these changes will NOT be effective on the issue effective date, but rather on the next monthiversary
  - This means, at least one premium payment will be made by the customer before the change is made. There will be **NO refund of premium for the** *initial draft* as the change will take effect on the next monthiversary. All future premiums will be drafted at the new premium amount based on the changes made

#### **90-day interim process**

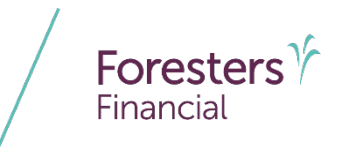

- The SLA for 90-day changes will be 7 business days for processing from the date of submission. Allow 10 additional days for mailing
- The following 90-day changes *cannot be accommodated* during this interim period:
  - Increases to the coverage amount of the base face, accidental death benefit rider, term rider or additional insured rider. This includes changes to the maximum annual payment amount on the paid-up additions rider
  - Adding riders or change the term rider duration
  - Changing the initial draft date (the date of future drafts can be changed)

#### **90-day interim process**

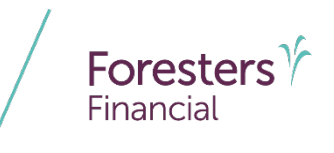

- Changing the primary or additional insured's DOB, gender, name, SSN or risk class (i.e., smoker status change)
- To initiate one of the allowed 90-day changes, the Owner must complete the Certificate Change Form (Non-Underwritten) and submit to Foresters via an approved method:
  - SecureDocs
  - Fax: 877-329-4631
  - Mail: Foresters Financial
     P.O. Box 179
     Buffalo, NY 14201-0179

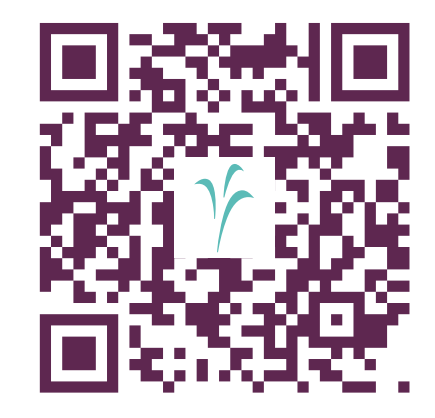

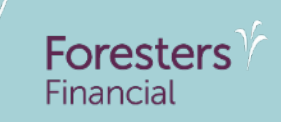

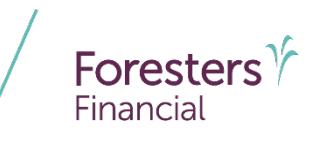

- To launch, click on your name located in the top-right corner
- What is Application Management?
  - Be able to view a list of your cases along with the status and high-level details of each case
  - Ability to resume in-progress applications within the 15-calendar day window by clicking on the three vertical dots under Actions and choose Continue Application
  - Provides a record of previous cases and their respective status

| мррпсацоп ма                             | inagement           |                          |                                          |              |                        |          |                       | Product           | 1 Show Last:        | 365 0               |
|------------------------------------------|---------------------|--------------------------|------------------------------------------|--------------|------------------------|----------|-----------------------|-------------------|---------------------|---------------------|
| O                                        | 0<br>Applications   | 0<br>Identity Verified   | 0<br>Underwriting Questions<br>Submitted | O            | 0<br>Approved          |          | 0<br>Folicy Submitted | 0<br>Not Paid     | Pello               | <b>O</b><br>y Issue |
| Data displayed is current as of          | previous day.       |                          |                                          |              |                        |          |                       |                   |                     |                     |
| Illustrations/Appli                      | cations             |                          |                                          |              |                        |          |                       |                   | + New Businets      |                     |
| Search for an Bustration/app             | ikation             |                          |                                          |              |                        |          |                       |                   |                     |                     |
| <ul> <li>Criter a poincy risk</li> </ul> | IDDI OF ANO ID      |                          |                                          |              |                        |          | Applic                | ation Status ~ 22 | Ticket Status 🗸 (4) | Clea                |
| ARCID                                    | Date 🔶              | Product Name             | Owner Name                               | Status       | App Status             | Tem      | Coverage              | Premium Policy i  | Ticket Status       | Acts                |
| ARC025122L767                            | 2025 05 04 12:31:49 | Foresters Live Well Plus |                                          | (In Progress |                        |          |                       |                   |                     | 1                   |
| ARCD251221768                            | 2025-05-04 10:17:03 | Foresters Live Well Plus |                                          | (In Progress |                        |          |                       |                   |                     | 1                   |
| ARC0251221789                            | 2025-05-02 15:31:51 | Foresters Live Well Plus |                                          | (In Progress | Illustration generated | 10 years | \$75,000              | \$355.95          |                     | :                   |
| ARC0251158200                            | 2025-04-30 11:45:16 | Foresters Live Well Plus |                                          | In Progress  | Illustration generated | 15 years | \$39,000              | \$50.96           |                     | :                   |
| ARCD251158276                            | 2025-04-28 13:35:54 | Foresters Live Well Plus |                                          | In Progress  |                        |          |                       |                   |                     | :                   |
|                                          |                     |                          |                                          |              |                        |          |                       |                   |                     |                     |

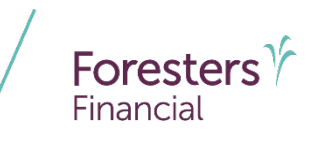

- Search for a specific application by:
  - 1. Entering the ARCID number or certificate number
    - If the record does not exist, no results will be displayed
  - 2. Filtering from the Application Status or Ticket Status dropdown boxes and selecting the desired status to search
  - 3. To clear a search, use the Clear All Filters button

|                                                                                                    | inagement                                                                                                    |                                                                                                    |                                          |                                                                                                    |                        |                      |                       | Produ               | ct v (1) Show Las     | t: 365 d         |
|----------------------------------------------------------------------------------------------------|----------------------------------------------------------------------------------------------------|----------------------------------------------------------------------------------------------------|------------------------------------------|----------------------------------------------------------------------------------------------------|------------------------|----------------------|-----------------------|---------------------|-----------------------|------------------|
| O                                                                                                  | 0<br>Applications                                                                                               | 0<br>Identity Ventiled                                                                                                    | 0<br>Underwriting Questions<br>Submitted | O                                                                                                    | 0<br>Approved          |                      | 0<br>Policy Submitted | Not                 | )<br>Paid P           | 0<br>alley tesue |
| eta displayed is current as of                                                                     | previous day.                                                                                                   | _                                                                                                    |                                          |                                                                                                    |                        |                      | 2.                    |                     | + New Hunt            | 3                |
| Search for an Illustration/app<br>Q Enter a policy nur                                             | ikation<br>nber of ARC ID                                                                                       |                                                                                                    |                                          |                                                                                                    |                        |                      | Appli                 | cation Status 🗸 😫   | Ticket Status ~ (4    | Cle              |
| ARCID                                                                                              | Date 🔶                                                                                                    | Product Name                                                                                                    | Owner Name                               | Status                                                                                                    | App Status             | Tem                  | Coverage              | Premium Po          | olicy # Tichet Status | Act              |
|                                                                                                    |                                                                                                    | Descriptions & loss Mind Phase                                                                                               |                                          | (In Progress                                                                                                    |                        |                      |                       |                     |                       | :                |
| ARC025122L767                                                                                      | 2025 05 04 12:31:49                                                                                             | Poresiers lave wer mas                                                                                                    |                                          | <u> </u>                                                                                                    |                        |                      |                       |                     |                       |                  |
| ARCD25122L767<br>ARCD25122L768                                                                     | 2025-05-04 12:31:49                                                                                             | Foresters Live Well Plus                                                                                                    |                                          | (In Progress                                                                                                    |                        |                      |                       |                     |                       | :                |
| ARCD25122L767<br>ARCD25122L768<br>ARCD25122L789                                                    | 2025-05-04 12:31:49<br>2025-05-04 10:17:03<br>2025-05-02 15:31:51                                               | Foresters Live Well Plus                                                                                                    |                                          | In Progress                                                                                                    | Illustration generaled | 10 years             | \$75,000              | \$355.95            |                       | :                |
| ARCD25122L767<br>ARCD25122L768<br>ARCD25122L768<br>ARCD25122L789<br>ARCD25115E200                  | 2025-05-04 12:37.49<br>2025-05-04 10:17:03<br>2025-05-02 15:31:51<br>2025-04:30 11:45:16                        | Foresters Live Well Plus Foresters Live Well Plus Foresters Live Well Plus Foresters Live Well Plus                          |                                          | In Progress In Progress In Pro | Illustration generated | 10 years<br>15 years | \$75,000<br>\$99,000  | \$355.95<br>\$50.96 |                       | :                |
| ARCD25122L767<br>ARCD25122L768<br>ARCD25122L769<br>ARCD25125L789<br>ARCD251158230<br>ARCD251158230 | 2029-09-04 12:31:49<br>2025-05-04 10:17:03<br>2025-05-02 15:31:51<br>2025-04:90 11:45:16<br>2025-04:90 11:45:16 | Foresters Live Well Plus Foresters Live Well Plus Foresters Live Well Plus Foresters Live Well Plus Foresters Live Well Plus |                                          | In Progress In Progress In Pro | Illustration generated | 10 years<br>15 years | \$75,000<br>\$99,000  | \$355.95<br>\$50.96 |                       | 1                |

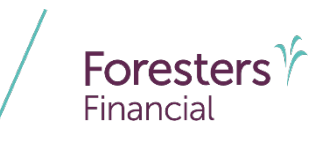

- What can be viewed on Application Management?
  - The statuses and high-level details of Foresters Live Well Plus cases on screen
- How will a case appear where split commissions are involved?
  - The case will only display for the producer designated as the writing producer on the certificate

## Afficiency support

(Hours: Monday - Friday 9:00am - 5:00pm ET)

- Live Chat: <u>https://support.afficiency.com/lwp/i-need-help-from-customer-support-on-foresters-live-well-plus</u>
- Email: <u>affigee@afficiency.com</u>
- Examples of available support:
  - Issues with registering for the Afficiency Portal
  - Status updates on an application
  - Guidance on the payment or signature process
  - Assistance or questions while progressing through the application
  - Questions regarding the Application Management Tool
  - Application illustration support (open an illustration, download an illustration)
  - Guidance on how to resume an incomplete application
  - Support for errors encountered while progressing through the application

#### **Foresters support**

#### Pre-Sales Support: 1-866-466-7166

- Sales Support Option #1: Pre-sales questions (Product, marketing materials, illustration)
- Foresters Risk Assessment Option #2, then Press #3: Pre-sales underwriting questions
- Foresters Contracting Option #4: Questions regarding your appointment status

#### Post Issue Support

- Foresters Specialty Markets for contracts with the Paid-up Additions Riders: 1-888-219-8711 or <u>ForestersCustomerSupport@foresters.com</u> (Hours: Monday - Friday 9:00am - 5:00pm ET)
- Foresters In-force for contracts without the Paid-up Additions Rider: 1-866-466-7166
   #7 or service@foresters.com (Hours: Monday Friday 9:00am 5:00pm ET)

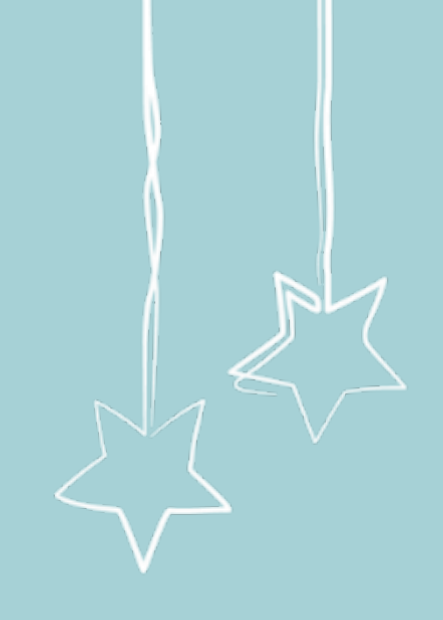

#### Disclaimer

Foresters products and riders may not be available or approved in all states and are subject to eligibility requirements, underwriting approval, limitations, contract terms and conditions and state variations. Refer to the applicable Foresters contract for your state for these terms and conditions and ezbiz for product availability. Underwritten by The Independent Order of Foresters.

Foresters, and their employees and life insurance representatives, do not provide, on Foresters behalf, financial, estate, legal or tax advice. The information given here is merely a summary of our understanding of current laws and regulations. Clients and prospective purchasers should consult their financial, estate, tax or legal advisor regarding their situation.

All information is intended to be general in nature. All Foresters fraternal requirements need to be considered including the requirement that proceeds must benefit the Foresters member or the member's dependents.

The information contained in this presentation is for informational purposes only. There are other tools available to support your learning needs. You must ensure that you correctly represent, to a customer or prospect, the product features based on the actual wording of the applicable certificate and riders for your state.

# Thank you

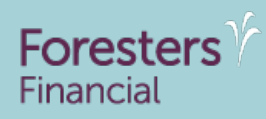

Helping is who we are.™

Visit foresters.com to see how we can help you.

Foresters Financial, Foresters, Foresters Care, Foresters Moments, Foresters Renew, Foresters Member Discounts, Foresters Go, the Foresters Go logo and Helping Is Who We Are are trade names and trademarks of The Independent Order of Foresters (a fraternal benefit society, 789 Don Mills Rd, Toronto, Ontario, Canada M3C 1T9) and its subsidiaries.

For producer use only. Not for use with the public.